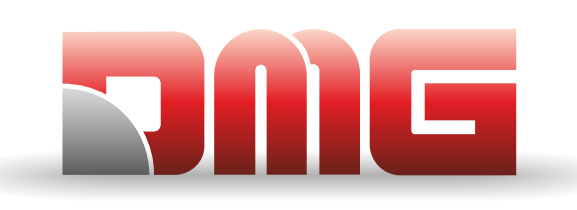

Quick installation guide - Gearless version English v 1.2

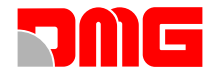

<u>INDEX</u>

**LEGEND** 

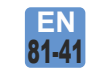

Reference regulation

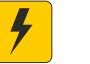

Traction lifts

Hydraulic lifts

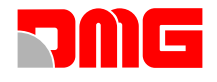

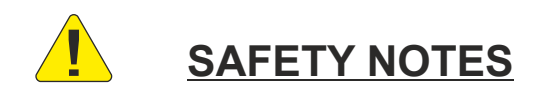

#### **INSTALLATION**

The control panel must be installed internally with a degree of pollution of not more than 2. The cabinet has an IP2X degree of protection.

The controller setup and maintenance has to be made by qualified technicians after having carefully read the documentations and electrical schemes provided with the controller.

Protection toward indirect contacts has to be realized through magnetothermic and differential switches and a grounding system. Unless otherwise specified, the customer is requested to provide these protections.

Please refer to the wiring diagram supplied with the control panel for the following protection circuits:

- magnetotermic protection of the motor circuit
- magnetotermic protection of the safety circuit
- protection fuses of all other circuits

Protection measures against electric shock:

- The control panel case of the is metallic and must be grounded as indicated in the circuit diagram supplied with the control panel.

- The command and control circuits (24V) are galvanically separated from the main power supply as indicated in the wiring diagram supplied with the control panel.

- The safety circuit is galvanically separated from the main power supply as indicated in the wiring diagram supplied with the control panel.

#### **MAINTENANCE**

For control panel's maintenance, please refer to the manual supplied with the control panel. During periodic inspections of the system, check the alarm circuits' battery status of the and the floor return circuit (if present).

Refer to the packaging instructions to handle and move the control panel.

• All the products and company names mentioned in this manual are trademarks or registered trademarks of their respective holders.

• The information in this manual may vary without notice for any enhancements.

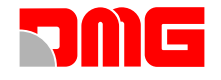

#### ADDITIONAL INFO ABOUT SECU MODULE

#### Description

SECU module is an electronic device installed in DMG Junior 4.0 lift control panel that allows to check the status of 7 point of the safety chain of the lift.

The main function of this module is to guarantee galvanic isolation between the safety circuit and the electronic circuits of the control panel.

Only one version of this module is available:

- SECU.24 for control panel with safety circuit powered at 24 V DC [-15/+10%]

#### Installation

the SECU.24 module is supplied by DMG already installed and connected in the Junior 4.0 control panel. No intervention by the installer is required during commissioning of the control panel.

The common of the connections to the electric safety chain is traced on the printed circuit board in such way, that the common to the contactors or relay-contactors will switch off at interruption of the common (CBC(1)/CBC(9)).

#### **Working conditions**

The SECU.24 module is installed in a metal earthed cabinet with minimum IP20 protection and fixed on a DIN rail at following service condition:

- Indoor Use.
- Temperature: -5°C / +40°C.

- Relative Humidity: must not exceed 50% at a max temperature of +40°C; may increase at lower temperatures, for example, can be 90% at 20°C.

#### Maintenance

In the event of a fault, the device must be replaced, it must not be opened or repaired.

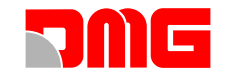

#### SYSTEM LAYOUT

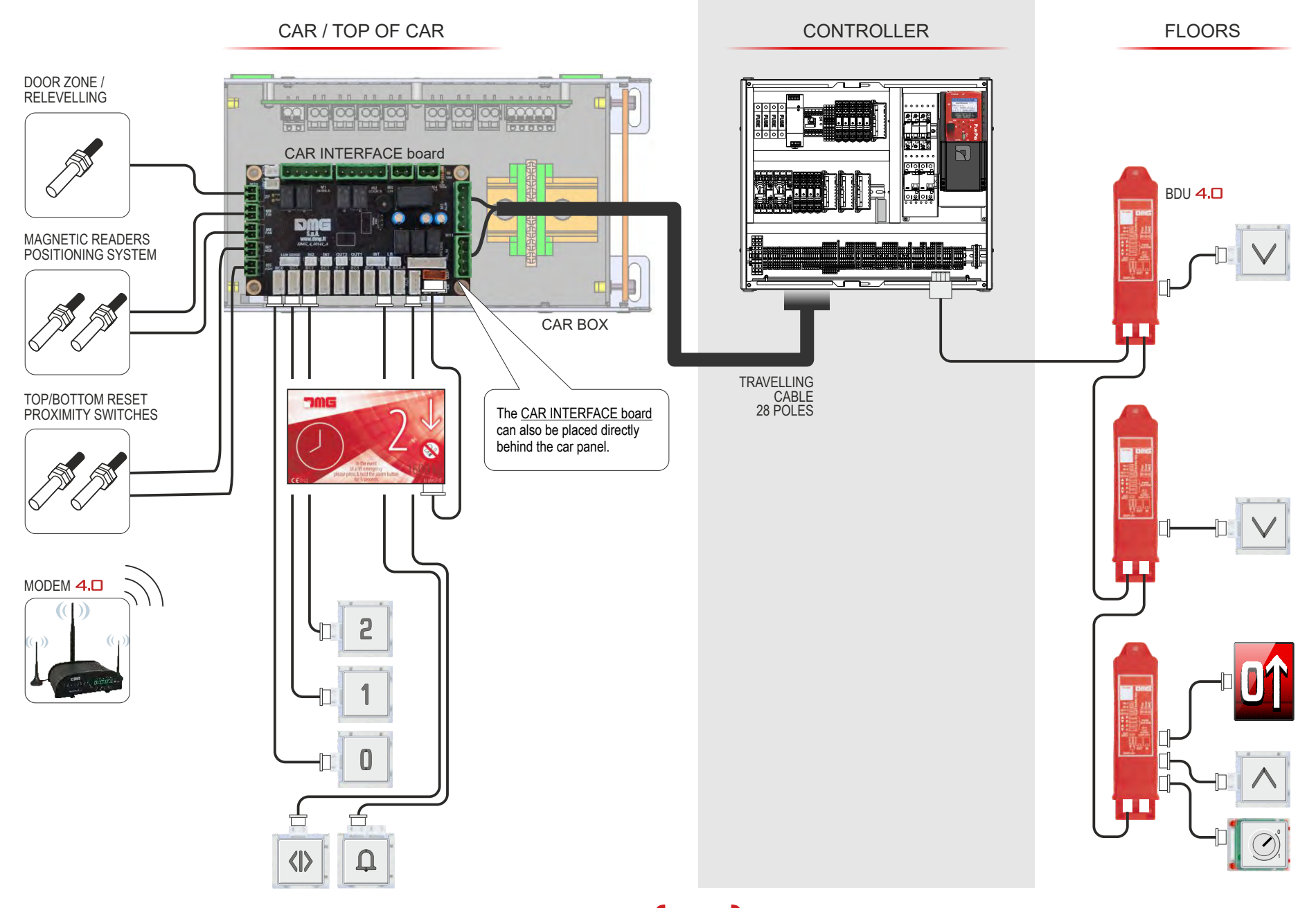

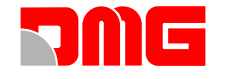

#### SYSTEM COMPONENTS

**TOP OF CAR** 

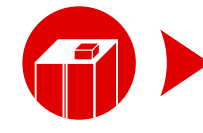

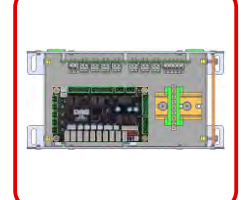

QJ4.CTBOXS CAR box

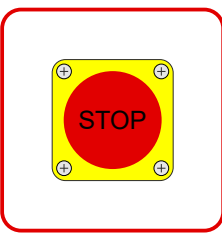

QJ4.CTPS Top of cabin stop

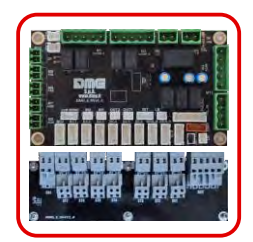

QJ0.CTSTI Car INTERFACE board + 7-SEC board

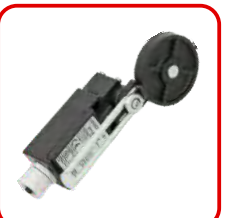

QJ4.SHEX1/2 Final limit switch kit

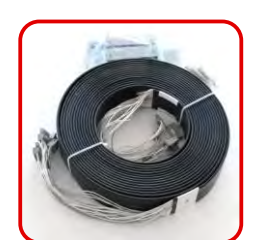

QJ4.C28CS Travelling cable kit (x m)

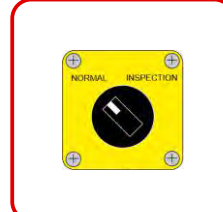

QJ4.CTPM Inspection box

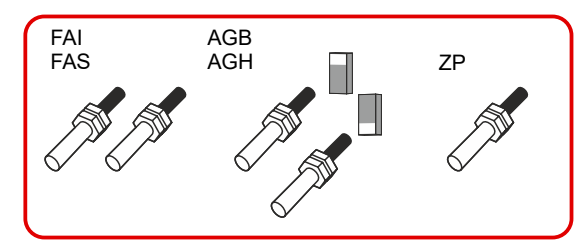

QJ4.CTKIMP.H5 / QJ4.CTKIMP.H4 (without AGH) Magnetic readers positioning system + door zone/relevelling + top/bottom reset proximity switches and reset magnets

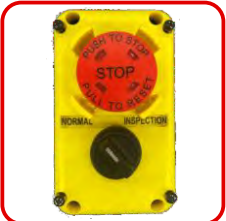

QJ4.CTPSTISP Inspection box + Stop

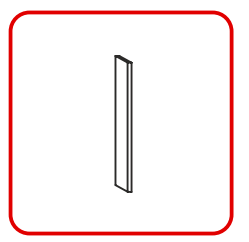

QJ4.SHCAL 1 magnet

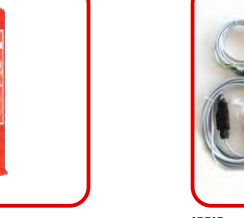

QJ4.SKLED\_F10 / F20 + QJ4.SKLED V Shaft illumination kit (10 / 20 m)

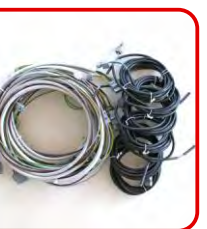

QJ4.SHP\_/QJ4.SHC\_ Safety chain (doors / pit)

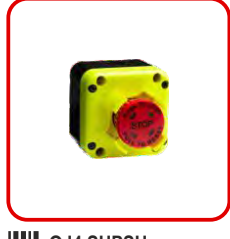

QJ4.SHPSH Pit stop

6

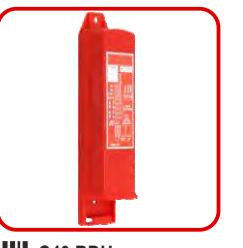

C40.BDU Floor interface (BDU)

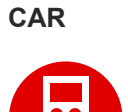

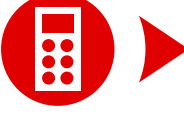

SHAFT

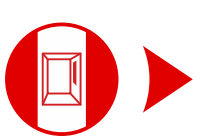

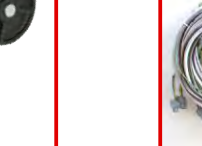

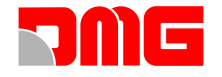

### **CABINET INSTALLATION**

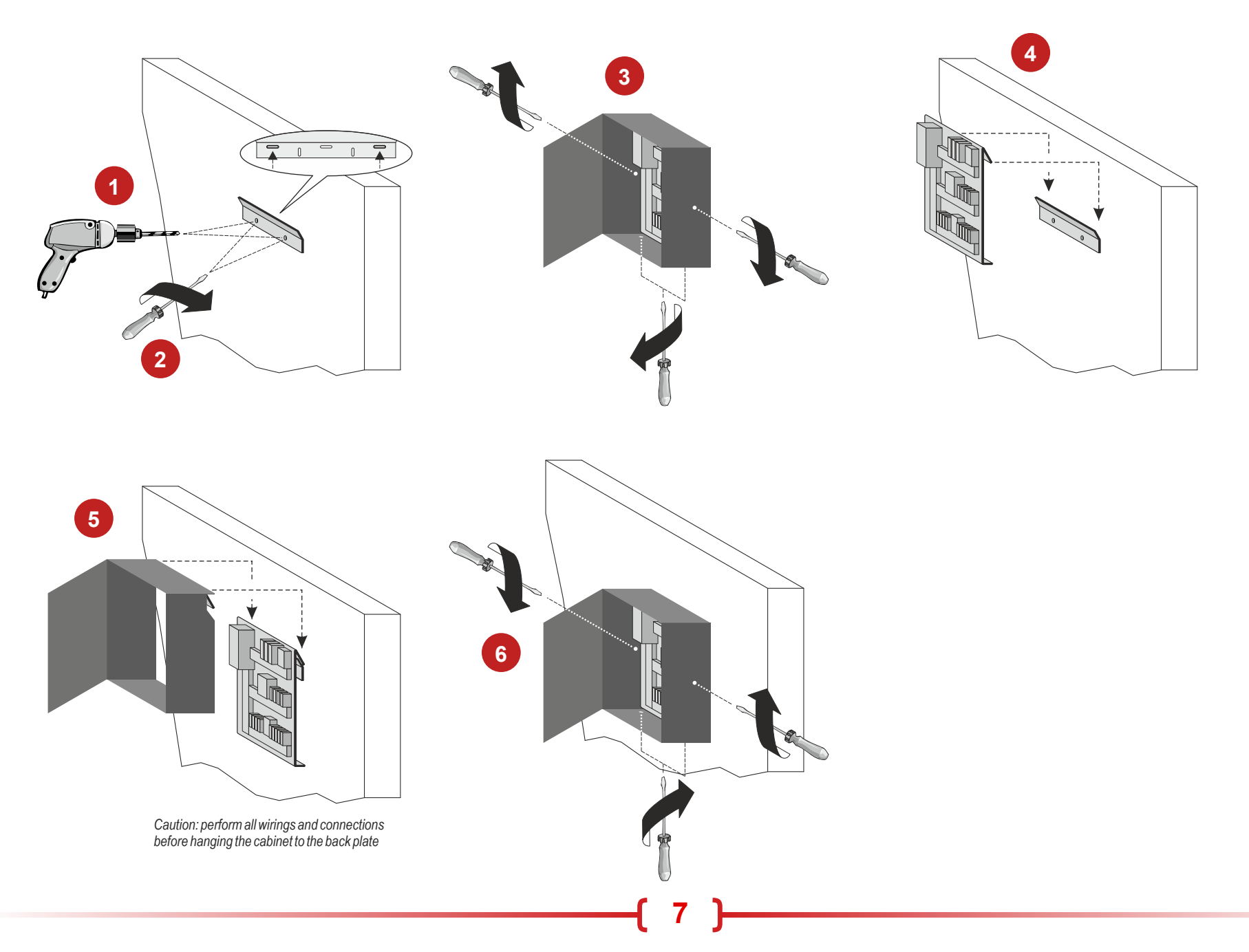

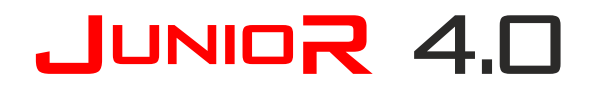

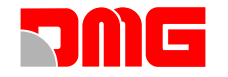

### MAINS SUPPLY CONNECTION

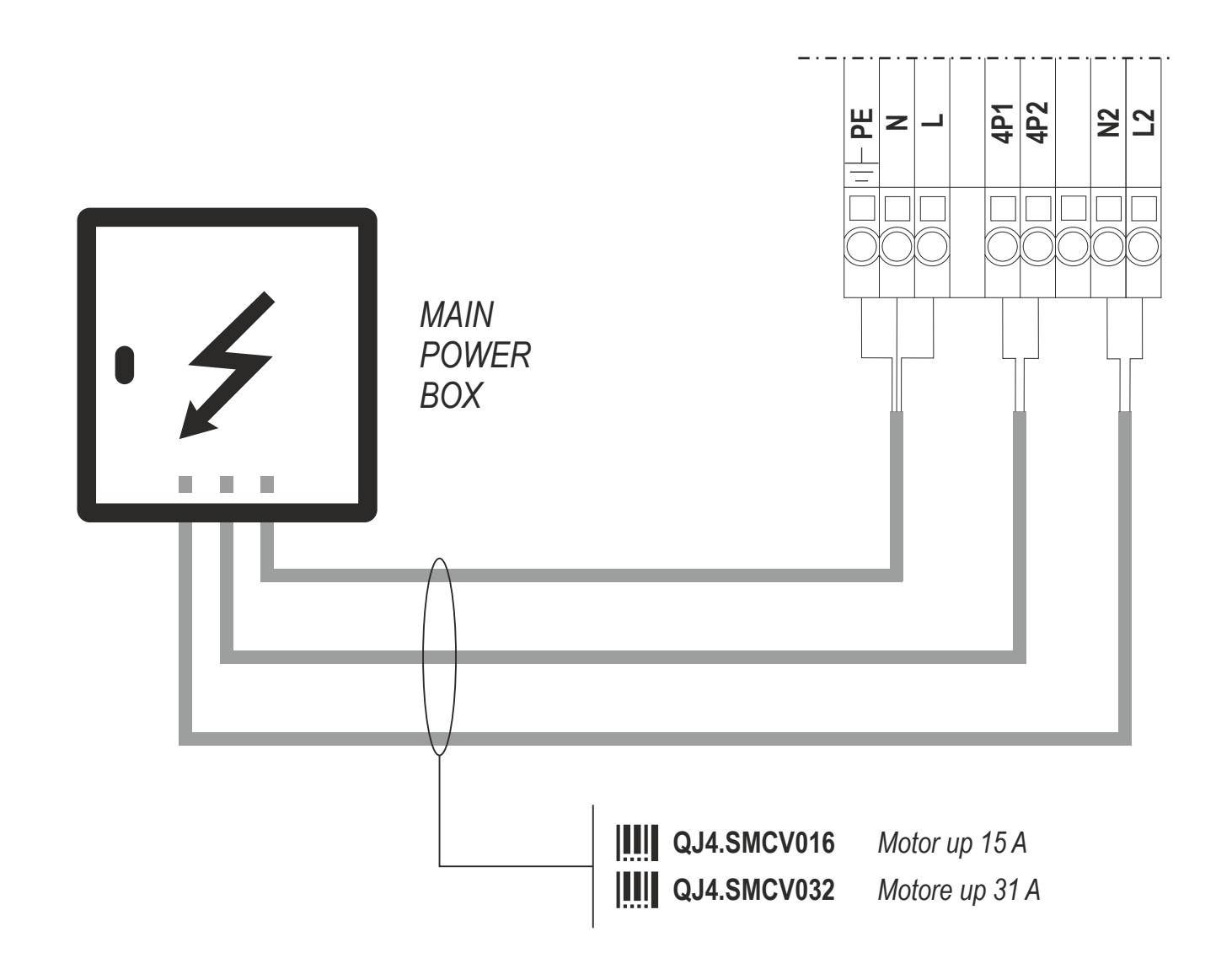

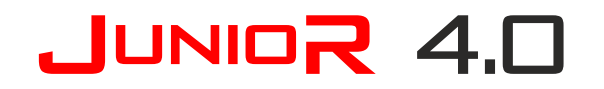

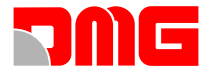

### MOTOR OUTPUT CONNECTION

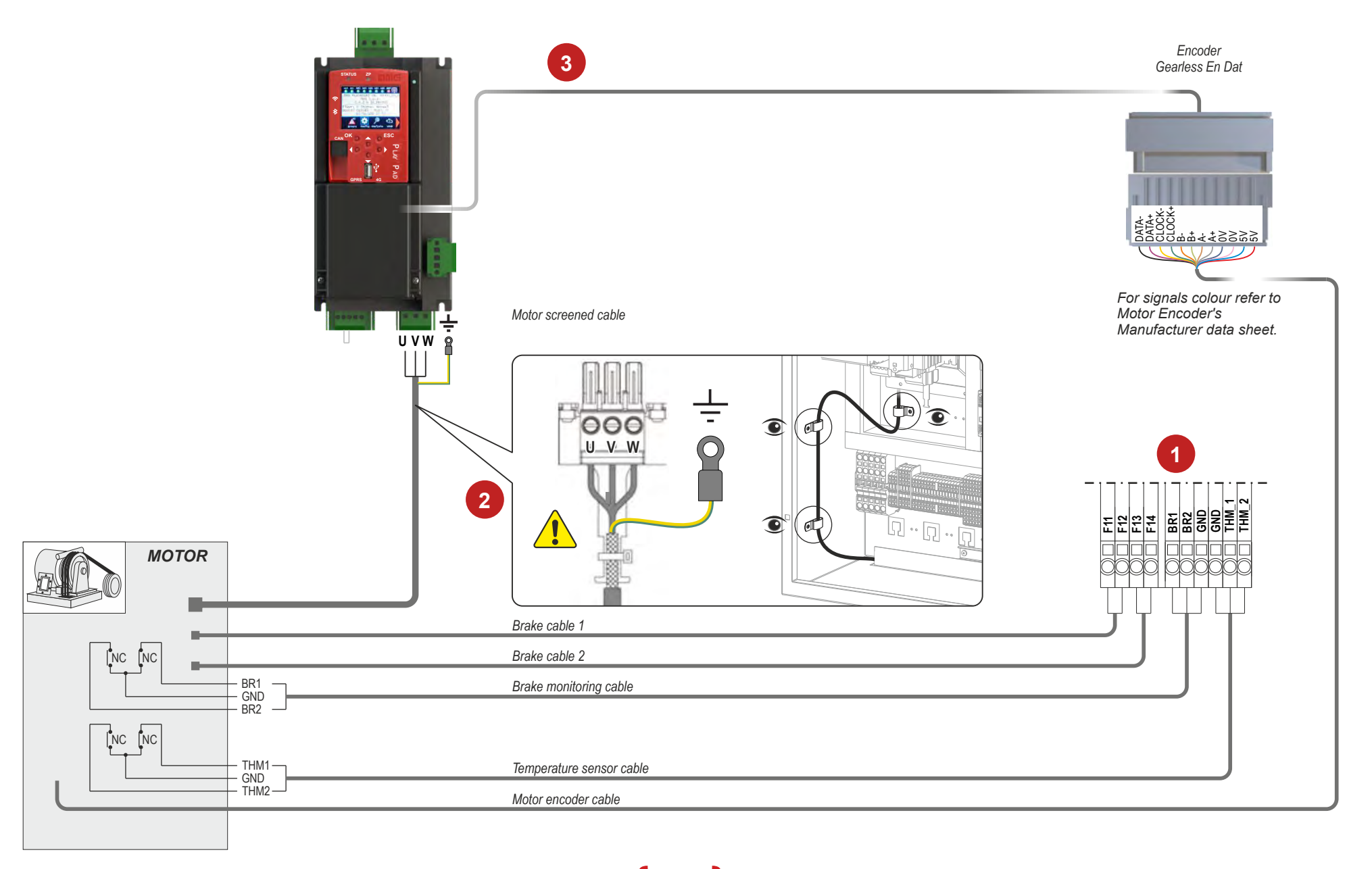

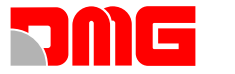

#### FIXING THE TRAVELLING CABLE

### CONNECTING THE TRAVELLING CABLE TO THE CAR BOARD

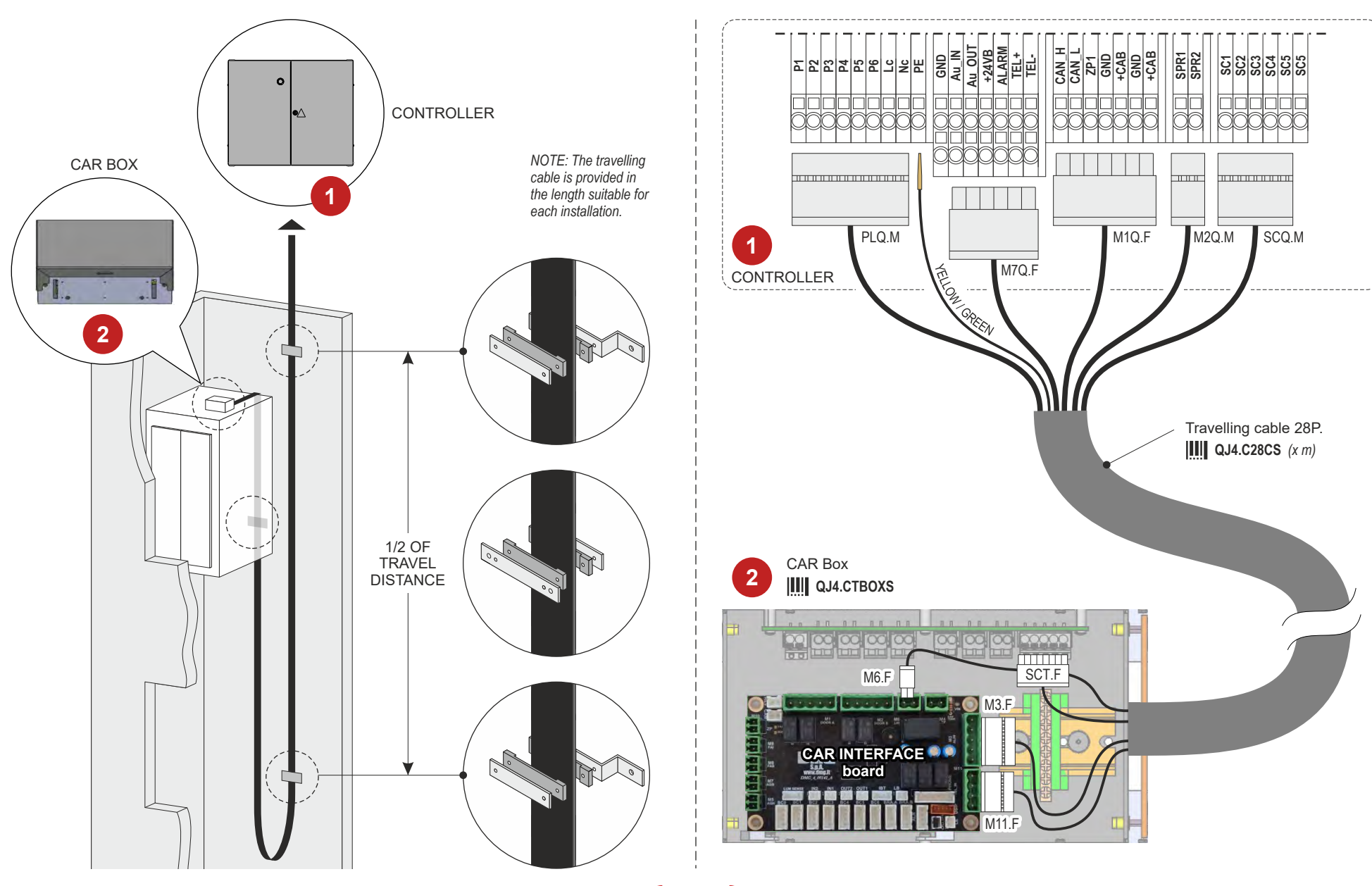

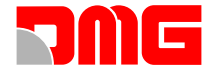

### **TEMPORARY OPERATIONS**

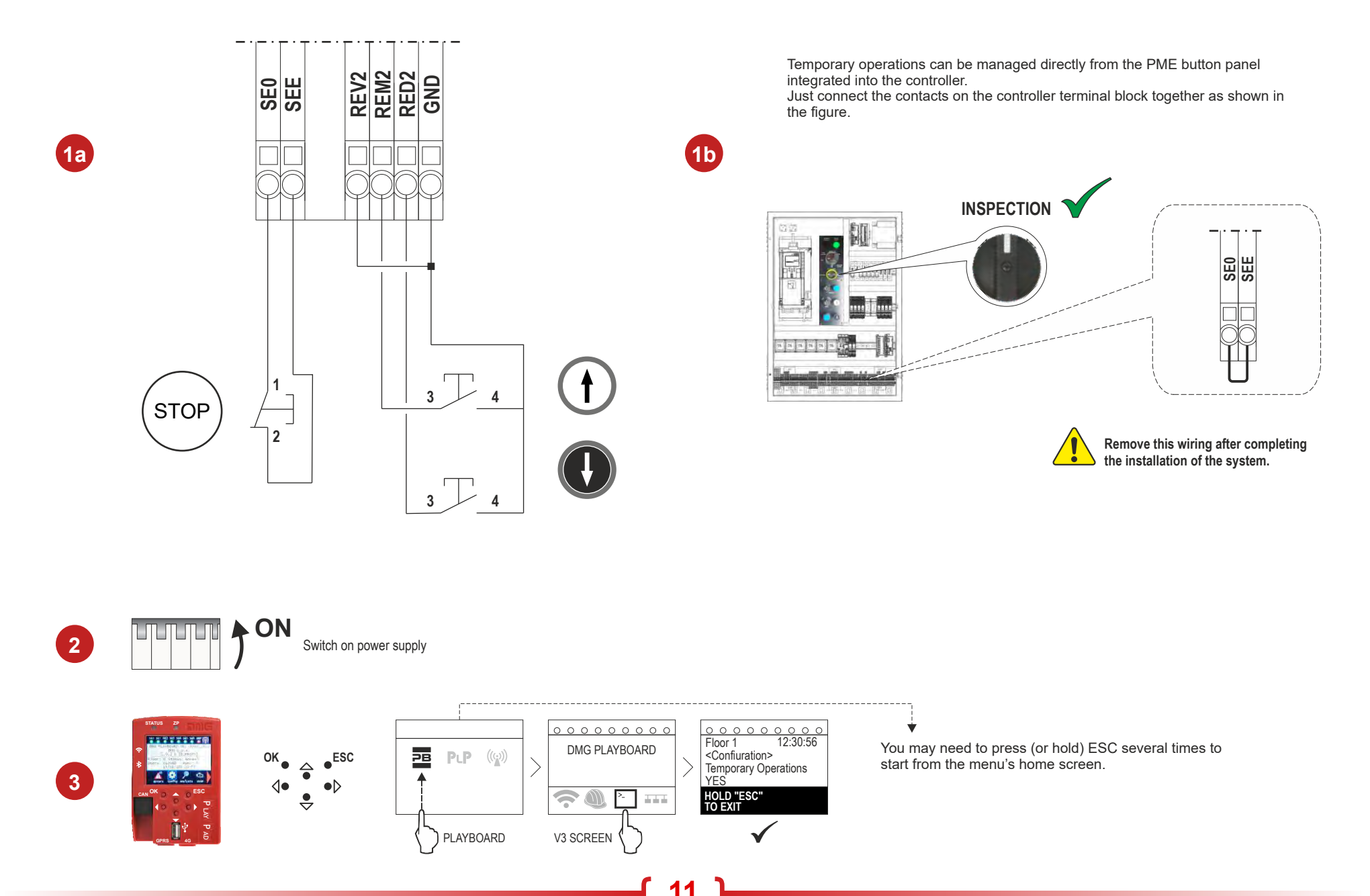

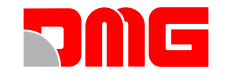

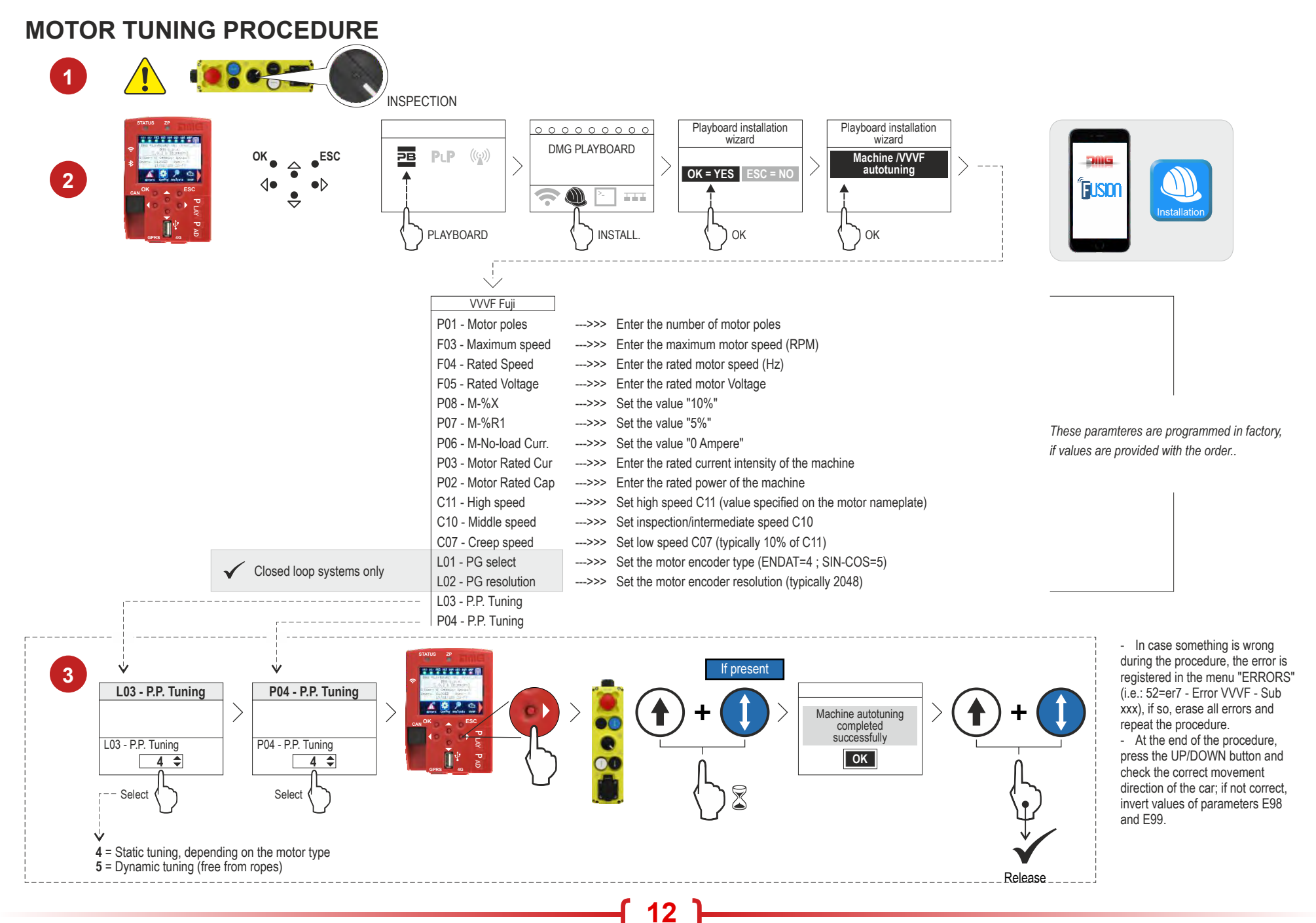

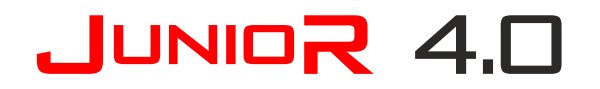

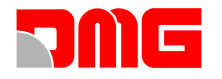

#### **CONNECTING THE SAFETY CHAIN**

IN THE CAR

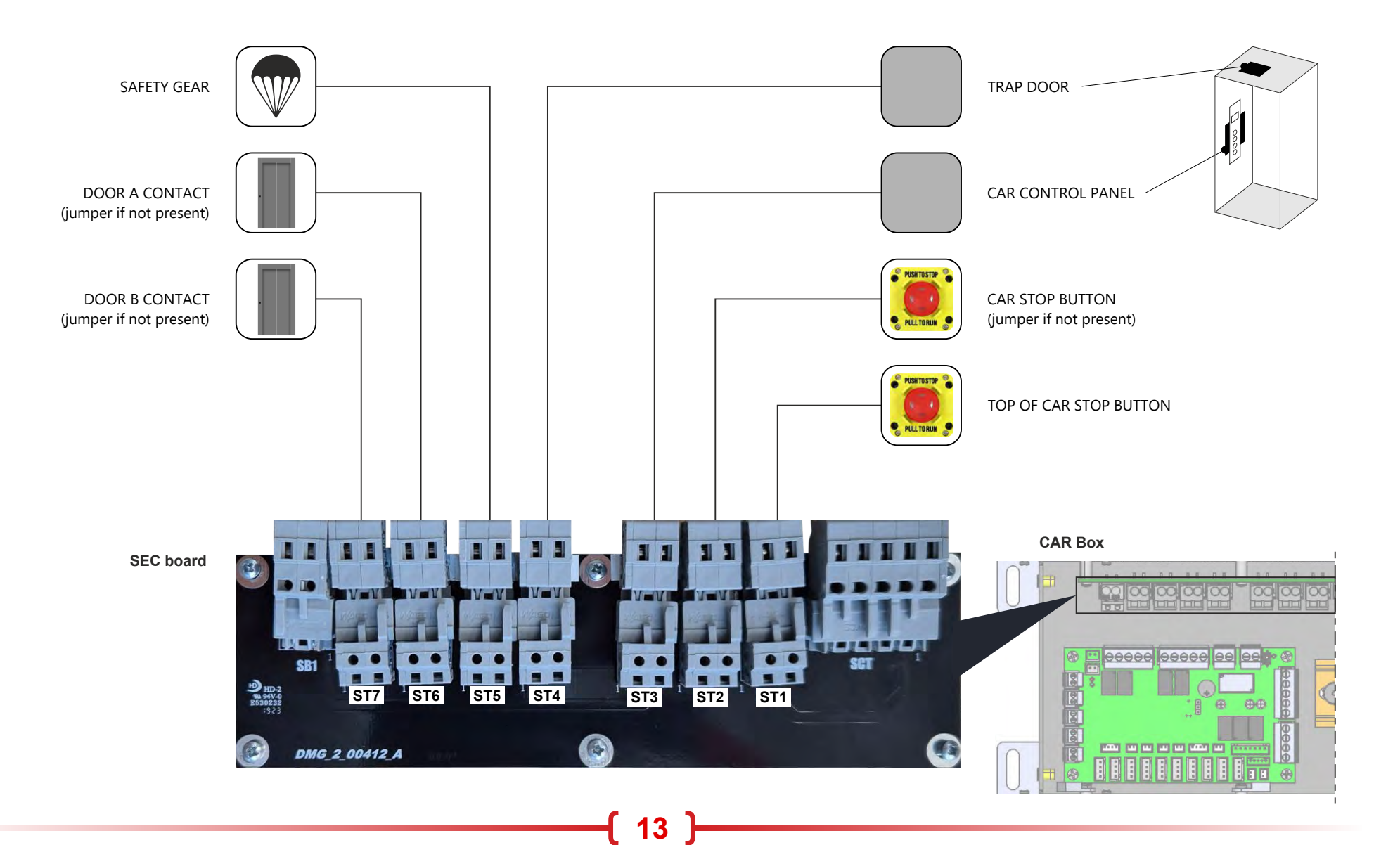

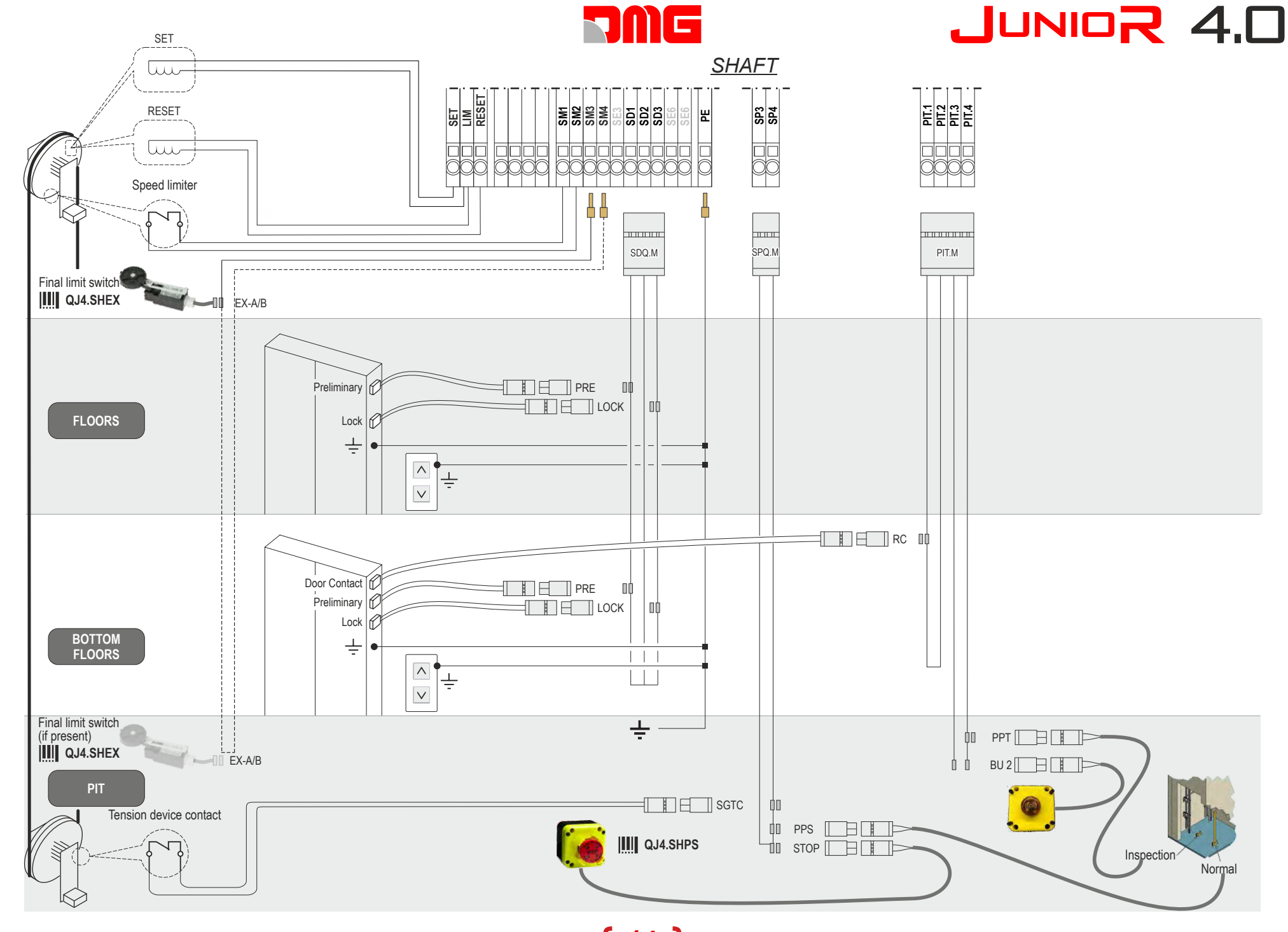

**INSTALLATION OF SAFETY CHAIN** 

14 ]

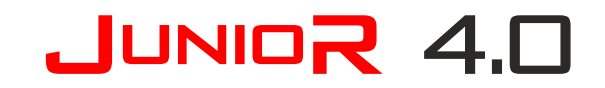

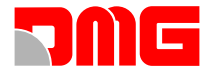

#### **CONNECTING CAR DOORS OPERATOR**

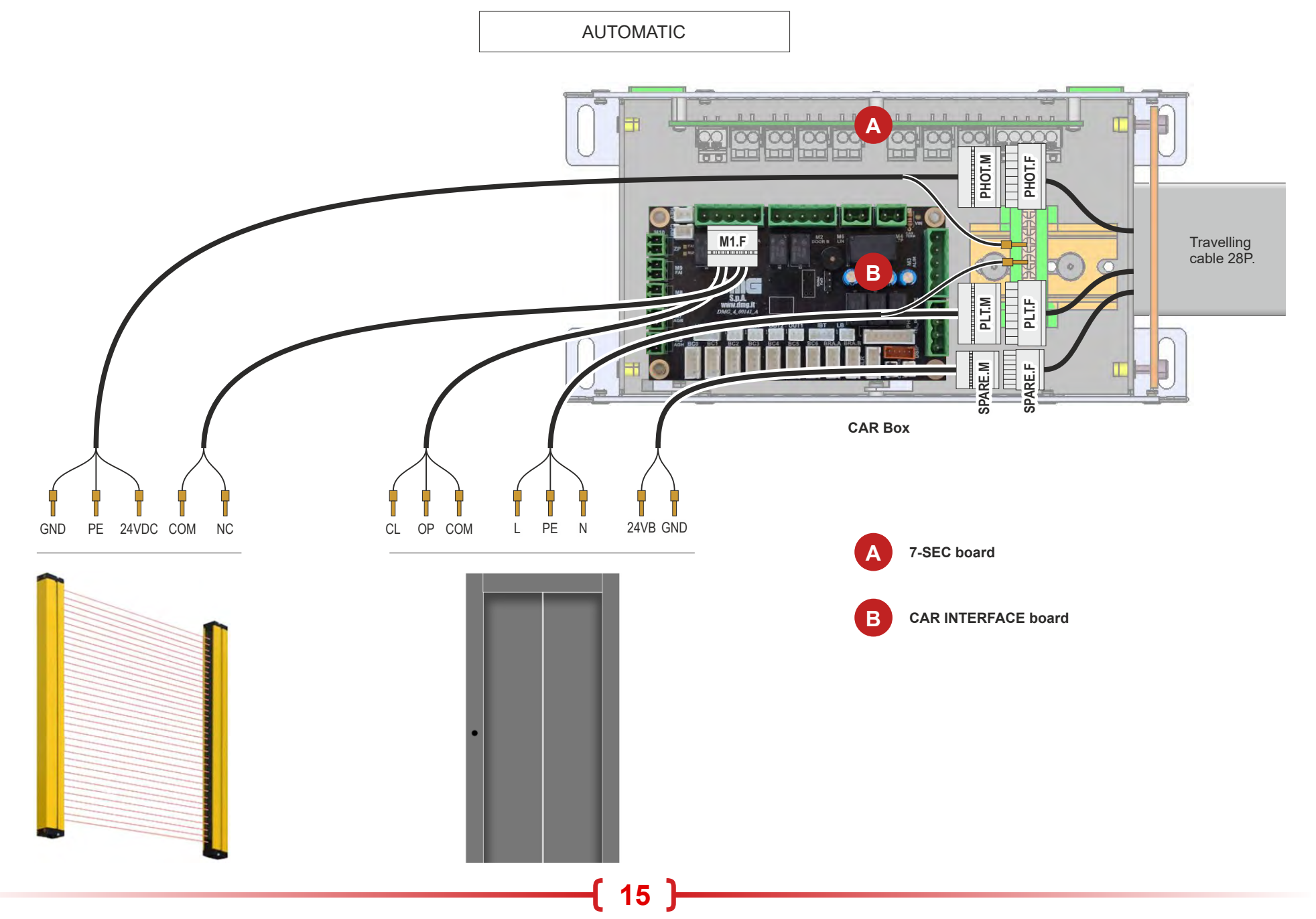

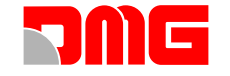

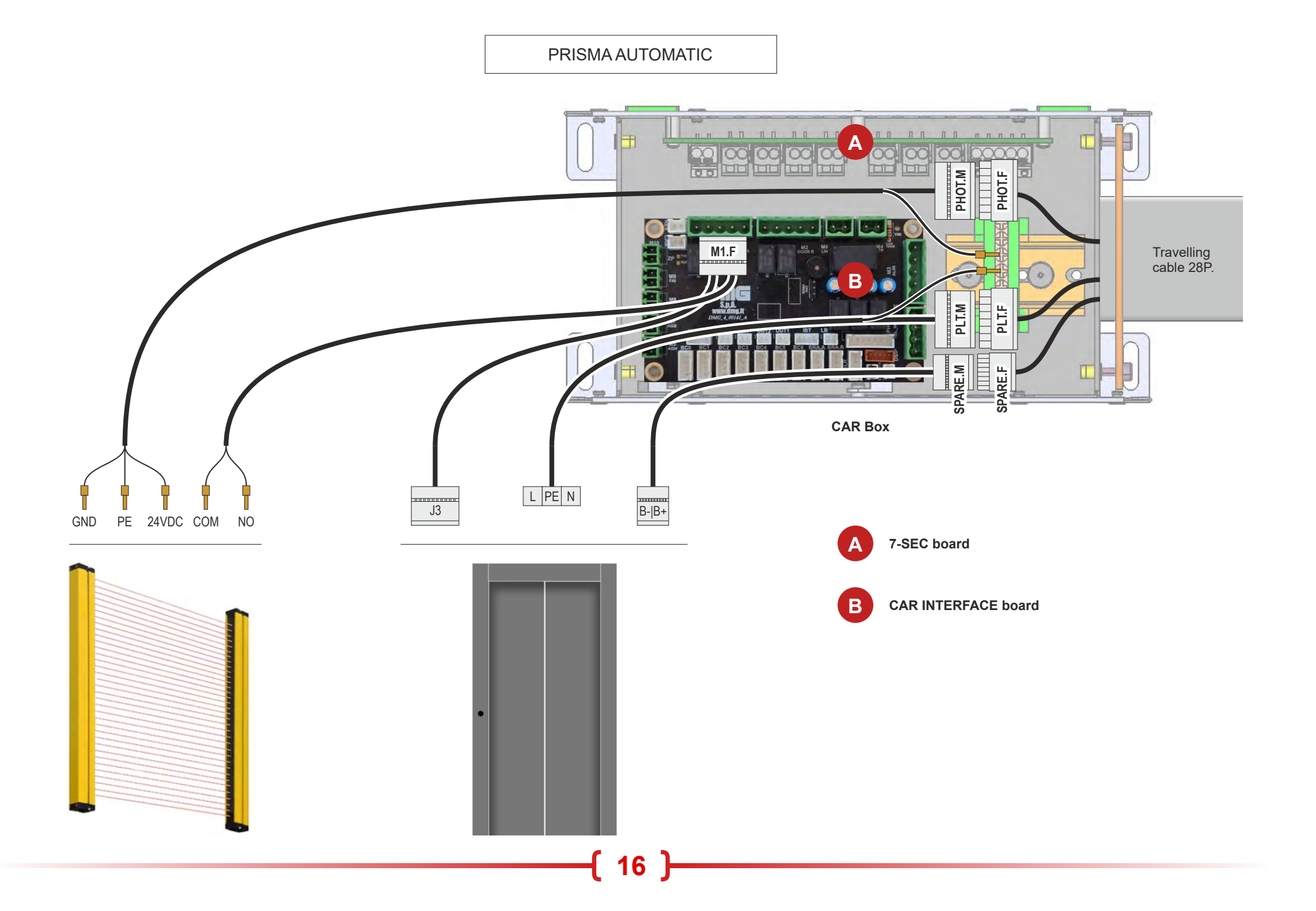

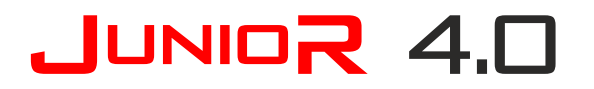

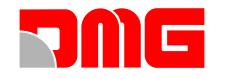

#### **CONNECTING LIGHT BARRIERS (NO CAR DOORS)**

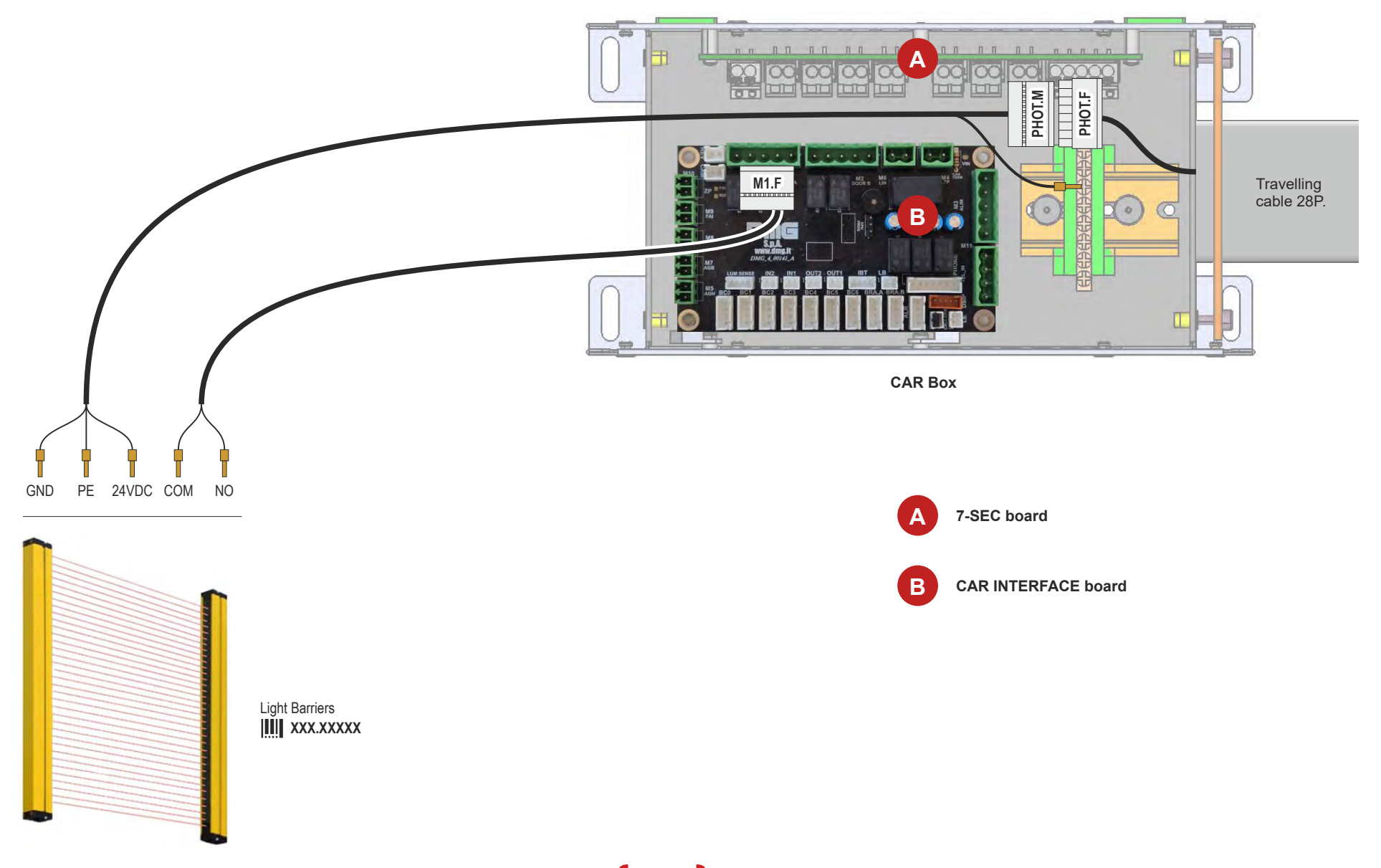

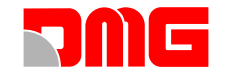

#### CAR POSITION READING SYSTEM

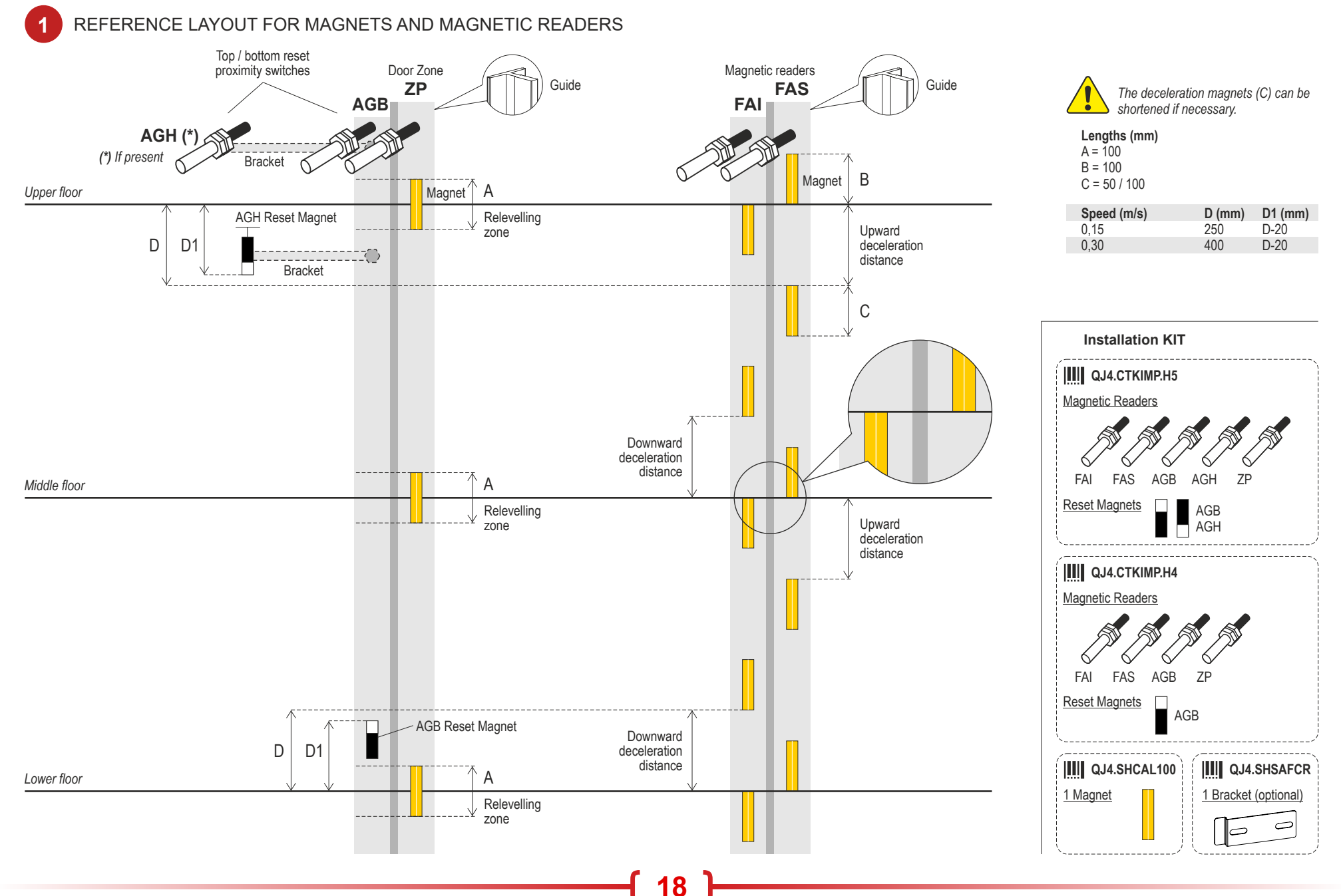

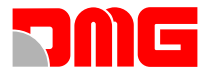

### INSTALLING MAGNETS AND MAGNETIC READERS

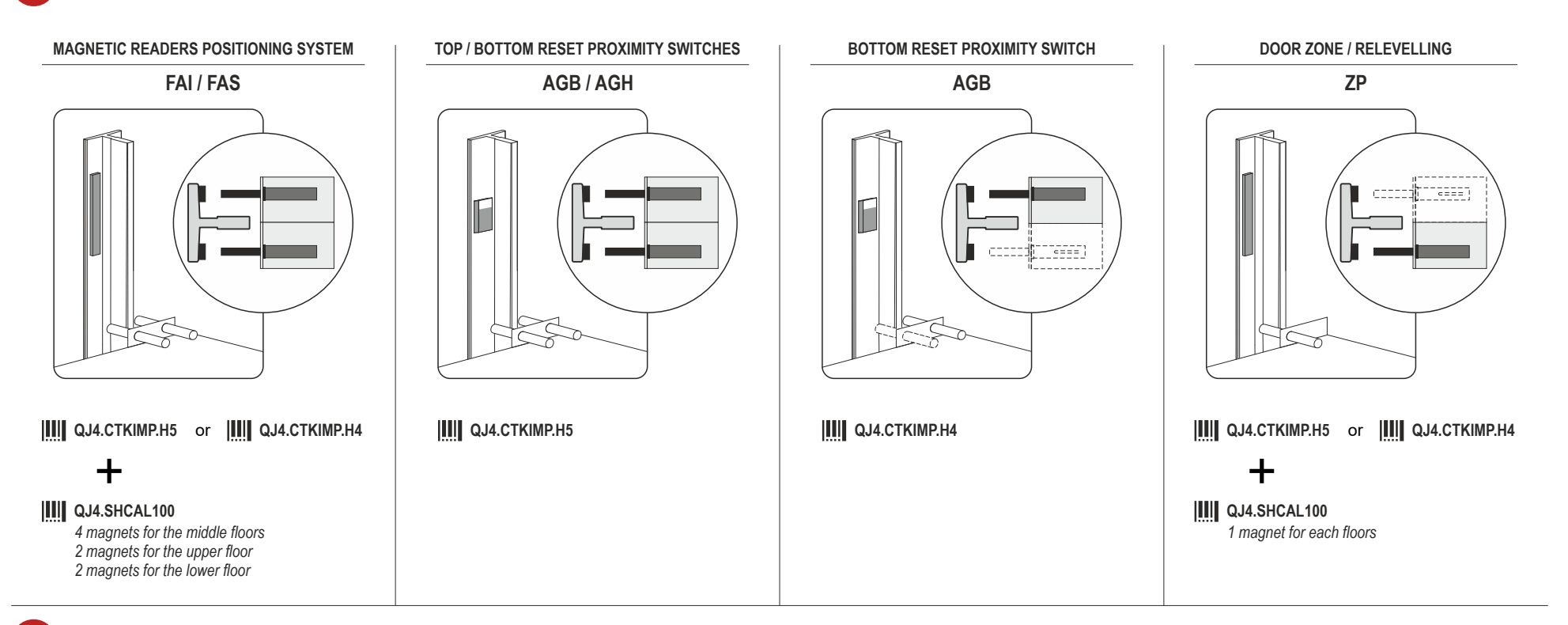

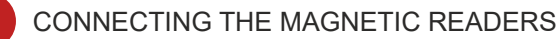

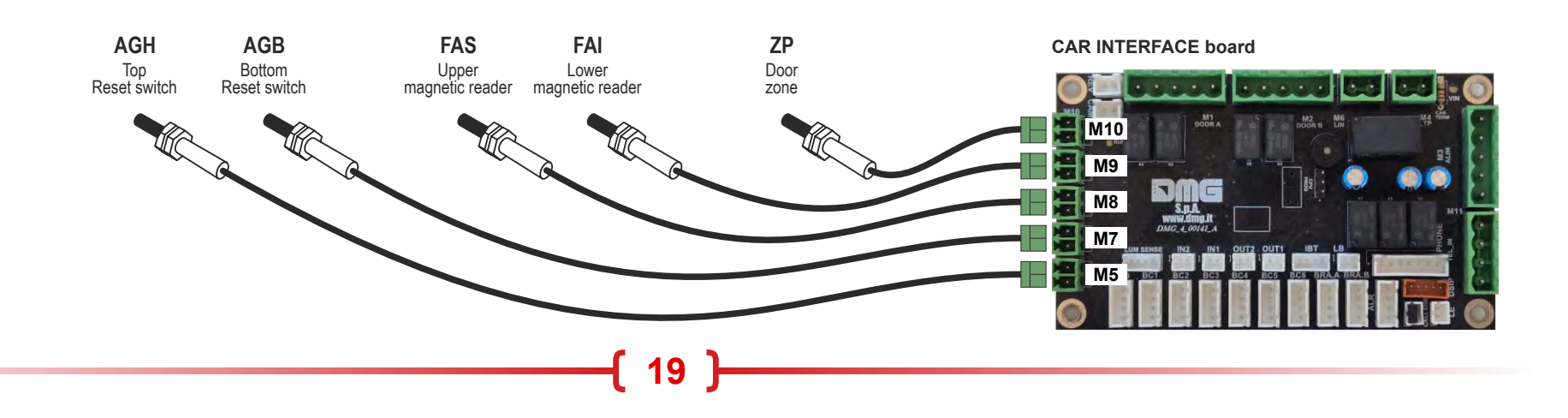

2

3

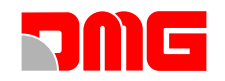

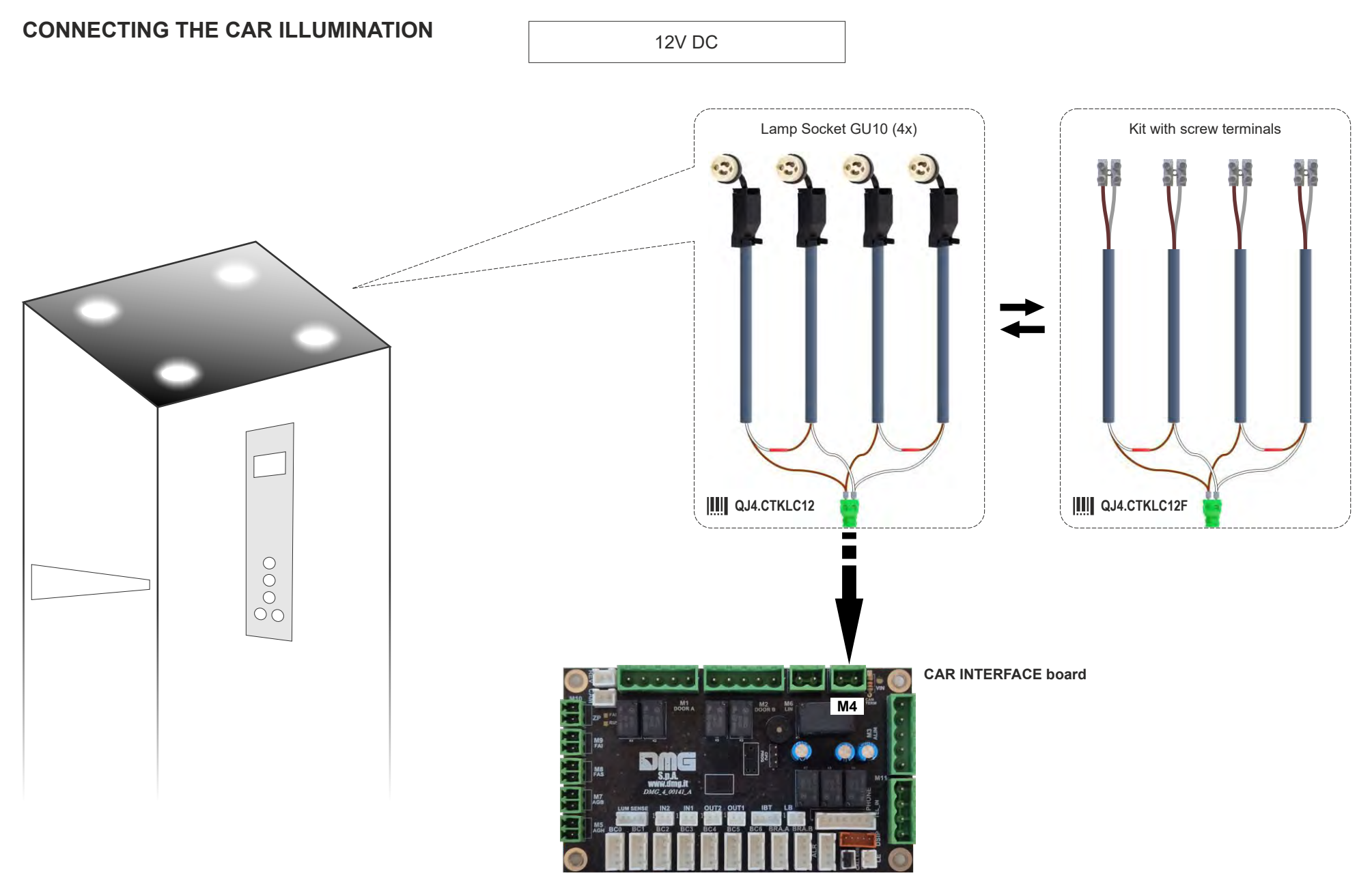

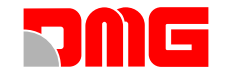

230V AC

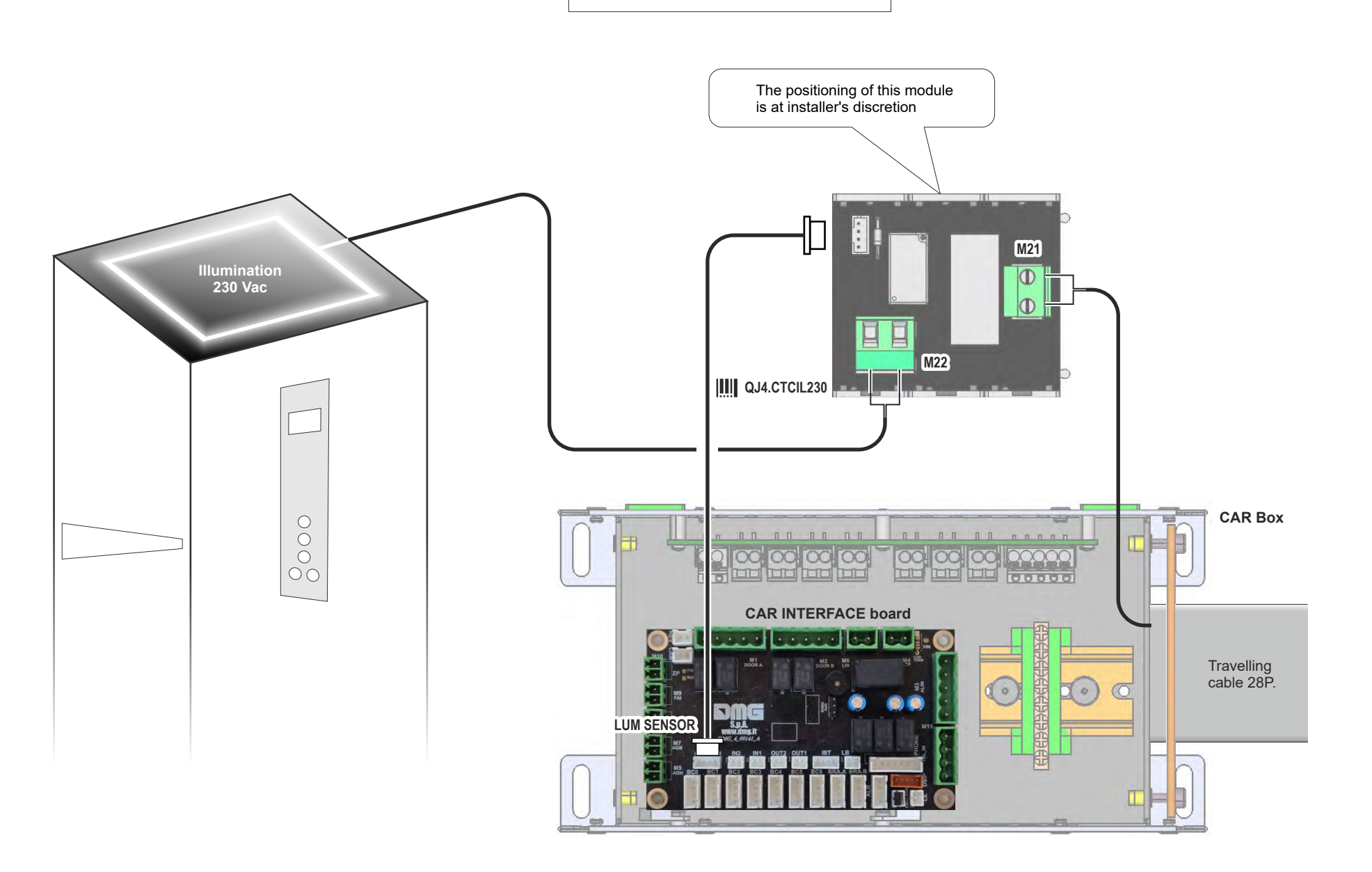

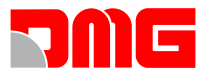

#### CONNECTING THE INSPECTION BOX

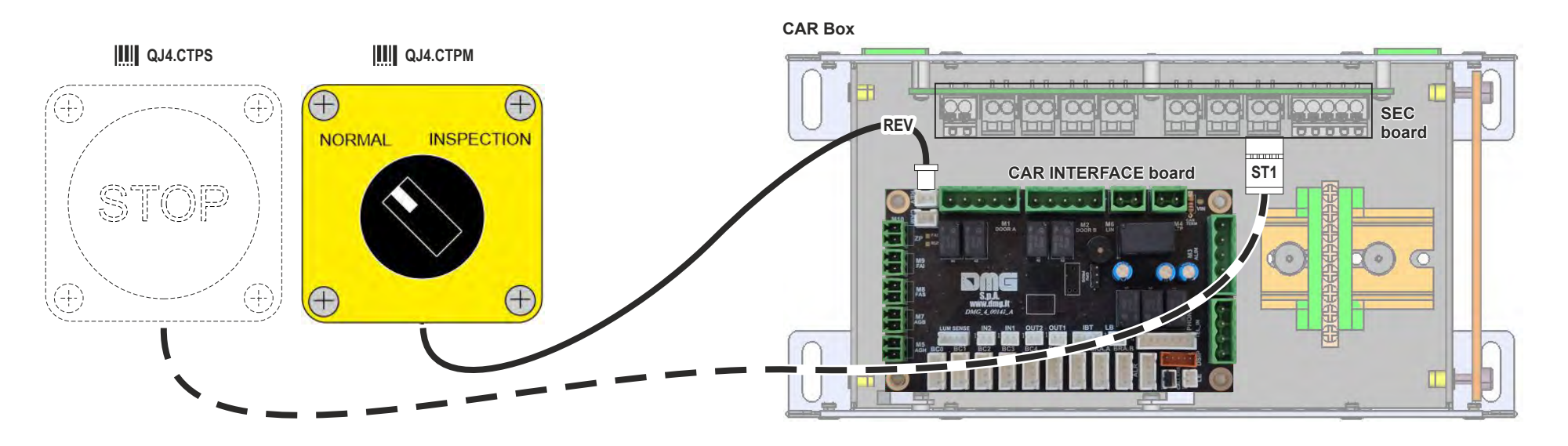

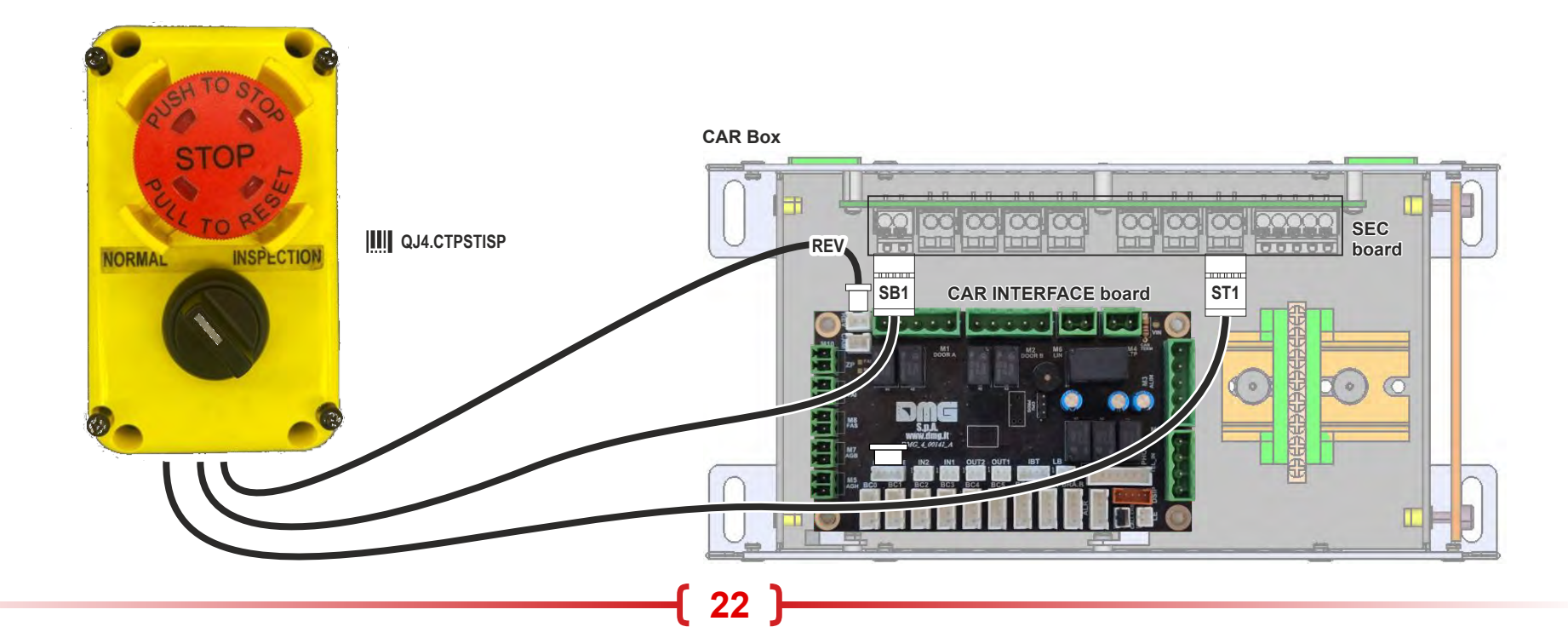

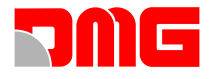

#### **INSTALLING THE CAR PANEL**

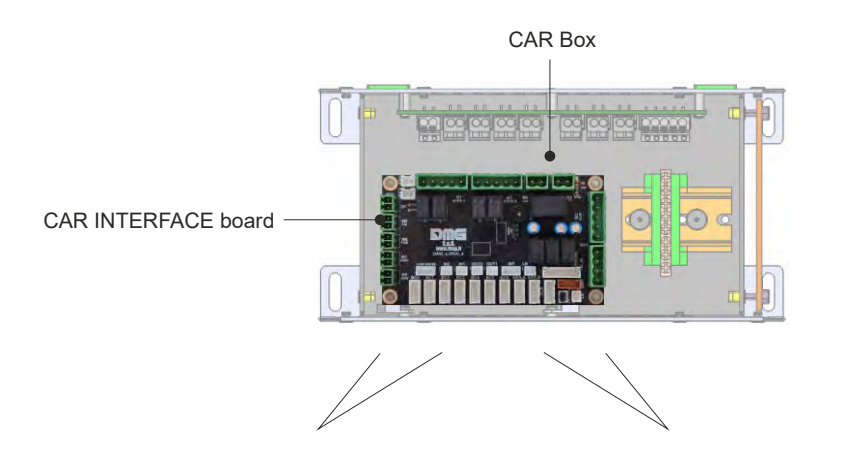

#### **DISPLAY & INDICATORS**

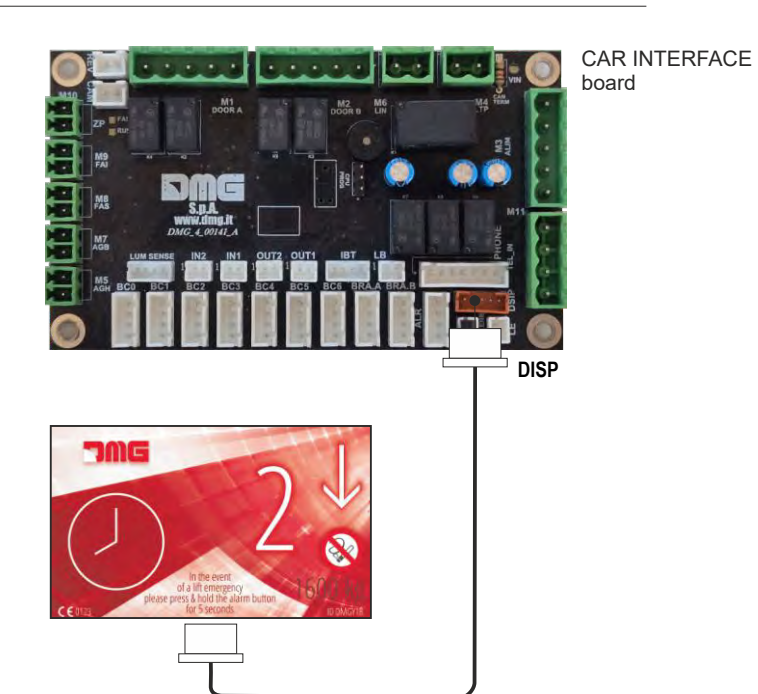

**CALL / SERVICE BUTTONS** 

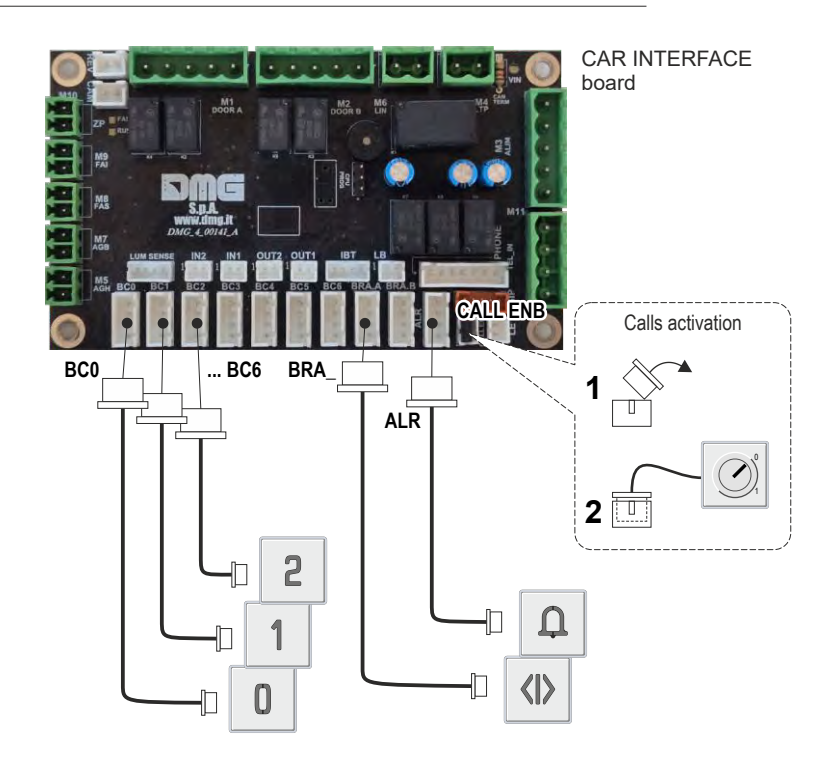

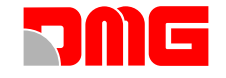

#### INSTALLING THE FLOOR PANELS

Floor serial interface (BDU)

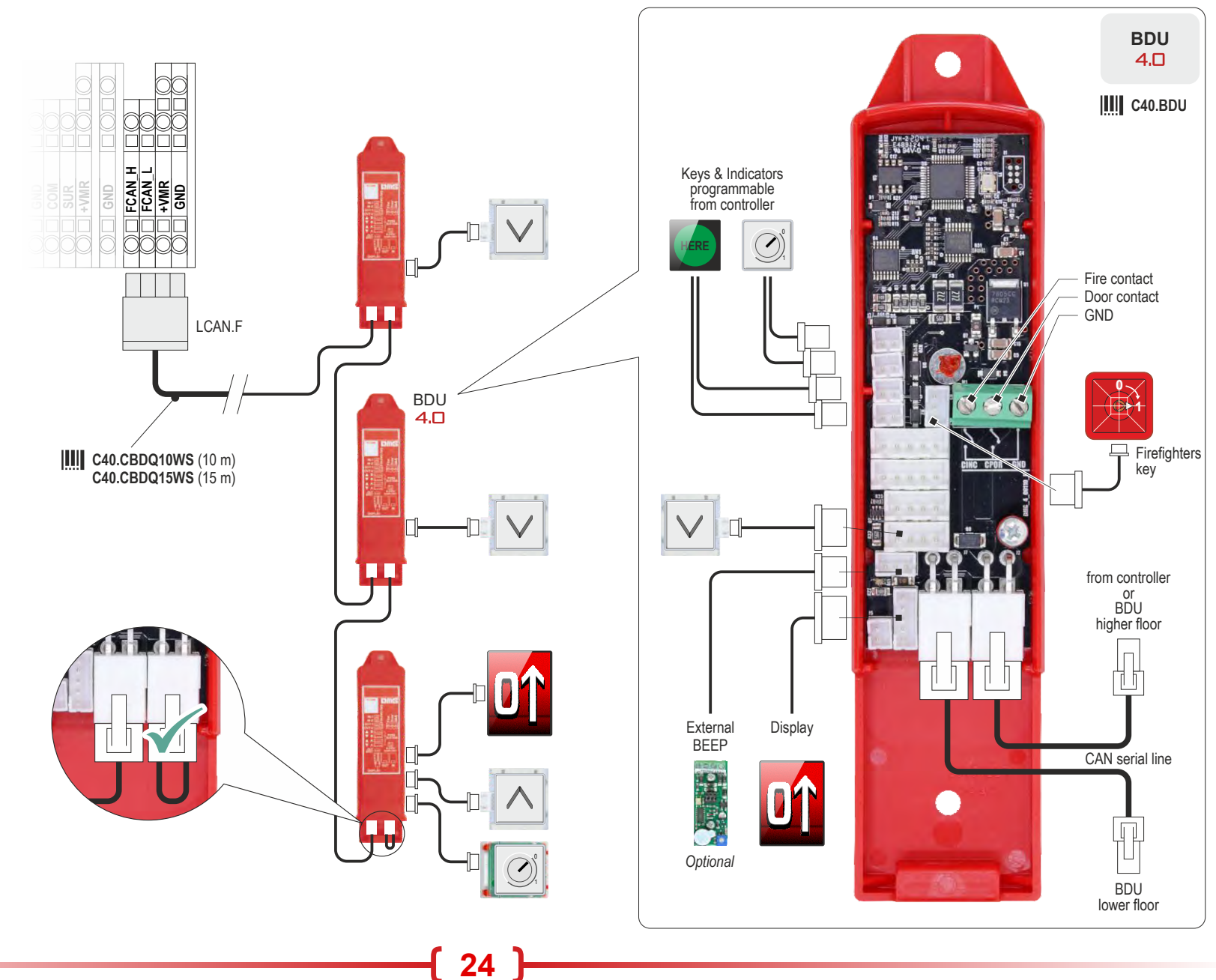

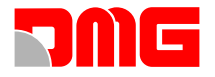

#### INSTALLING THE EMERGENCY PHONE

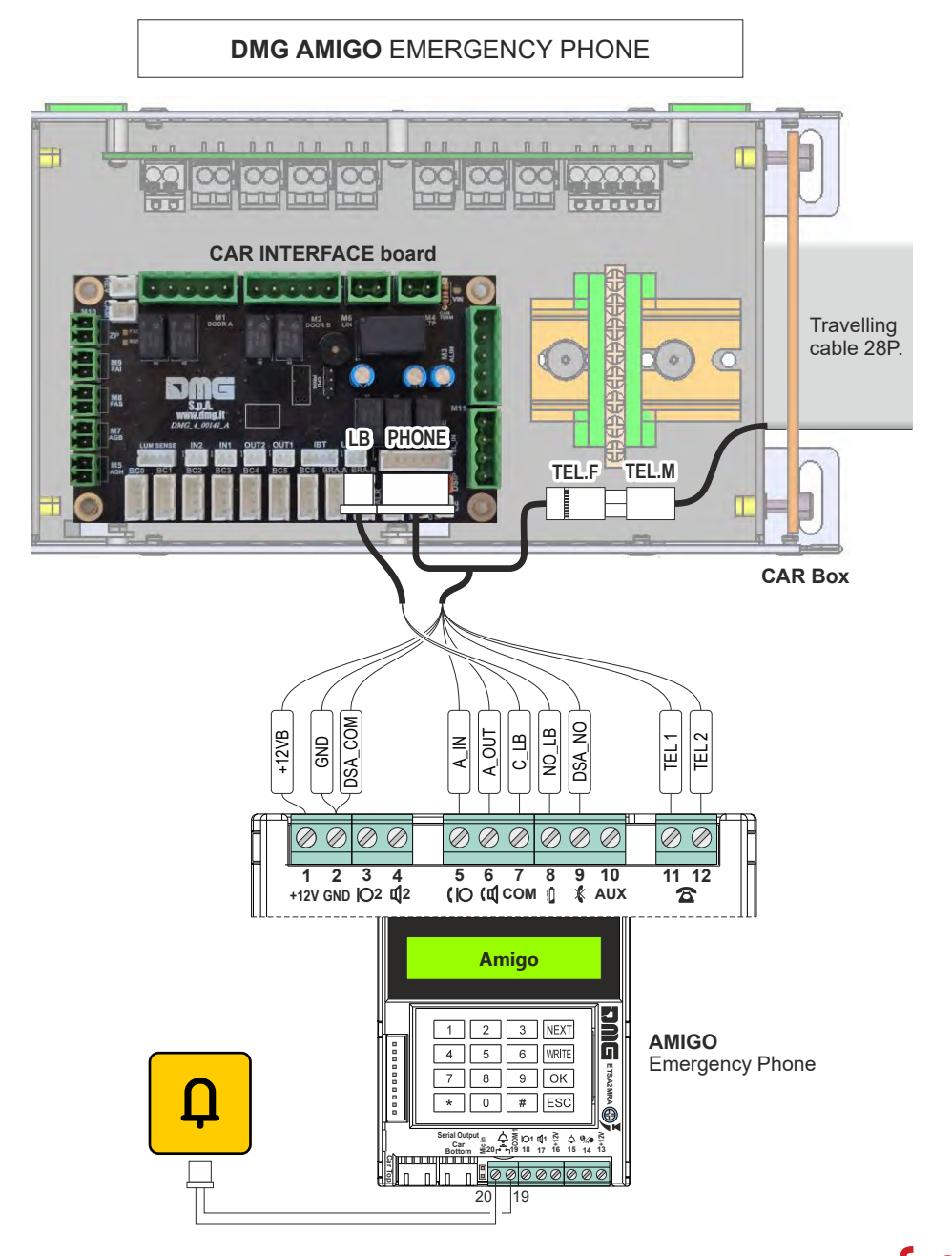

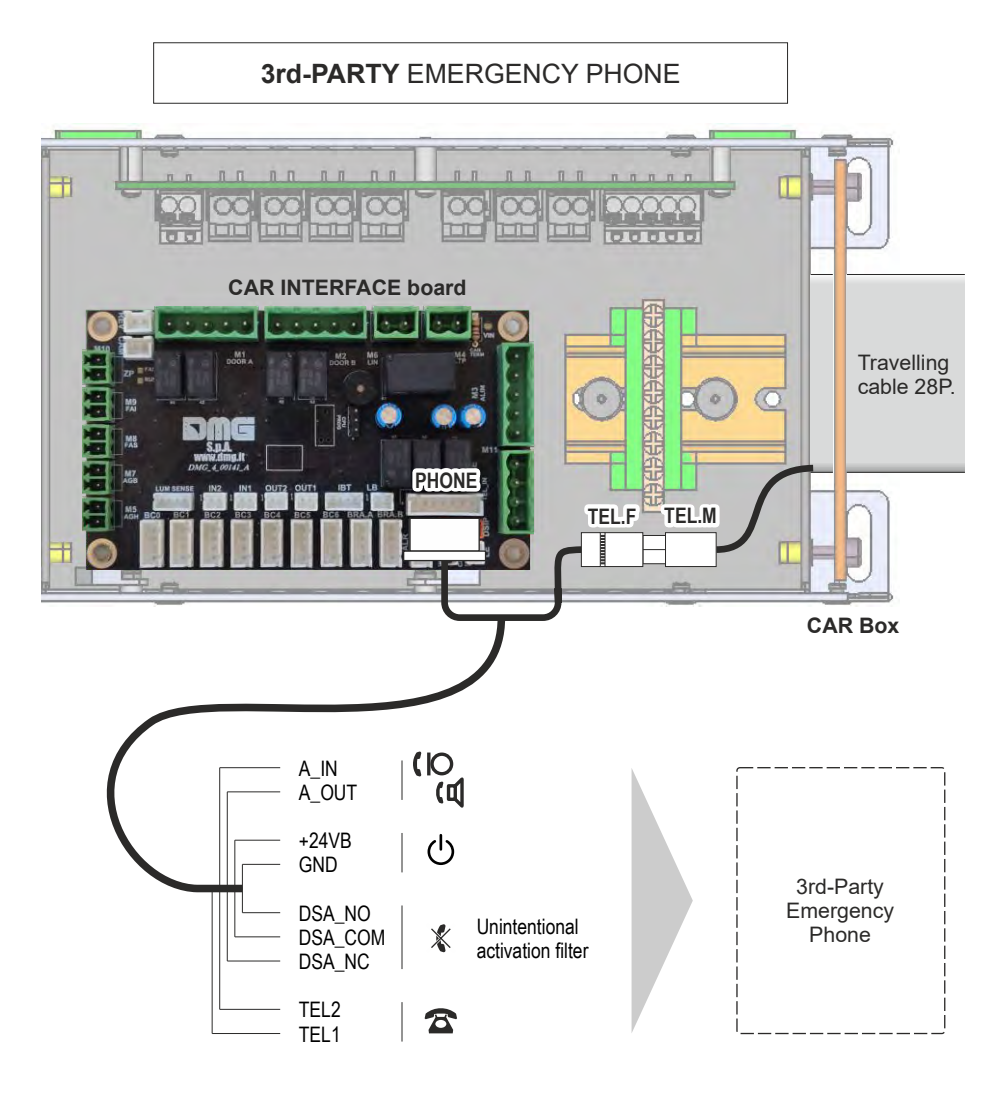

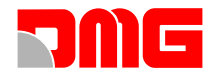

### NORMAL MODE & SYSTEM ADJUSTMENTS

### SWITCH TO NORMAL SERVICE MODE

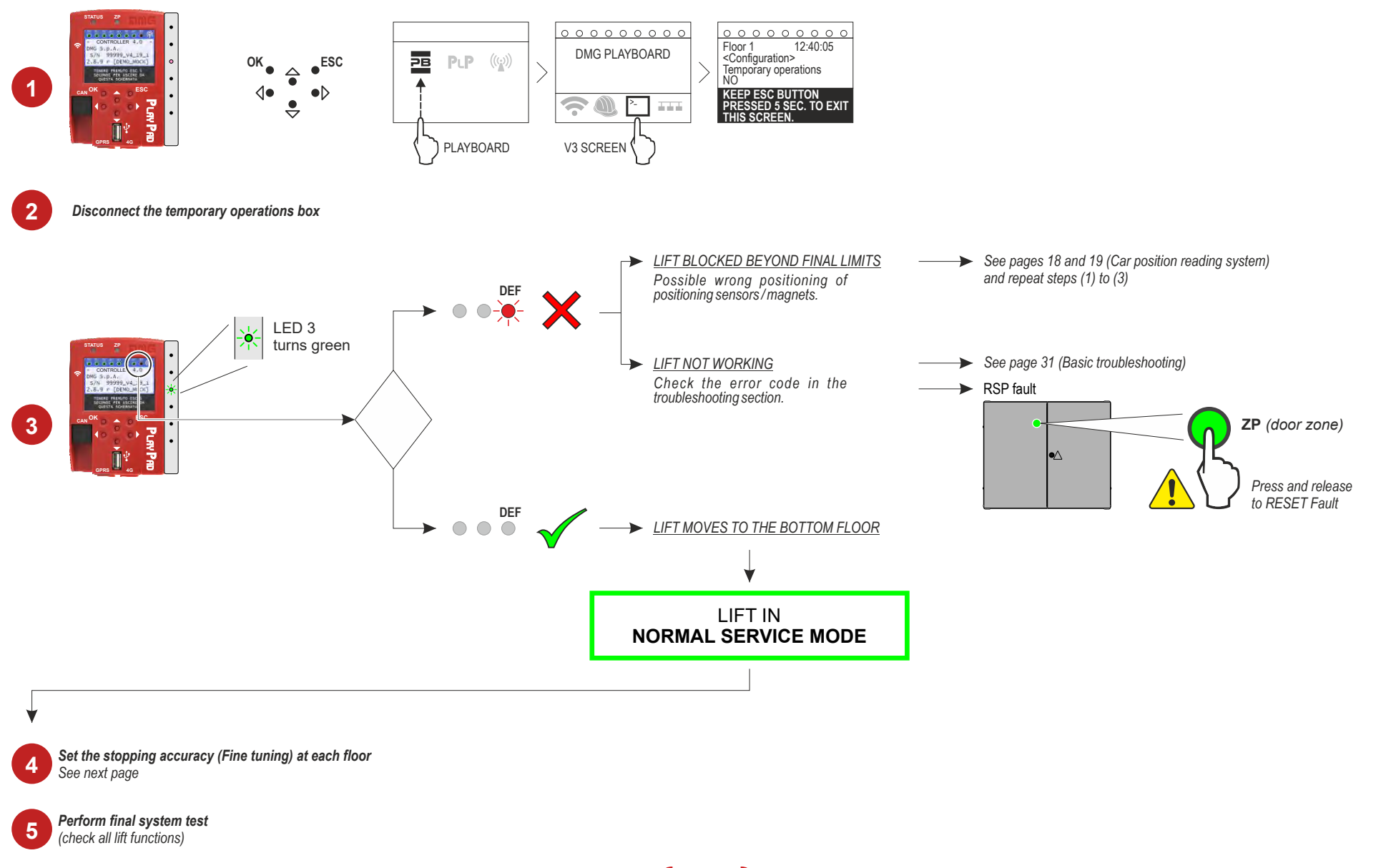

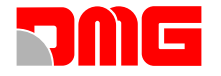

#### ADJUSTING FLOOR STOPPING ACCURACY

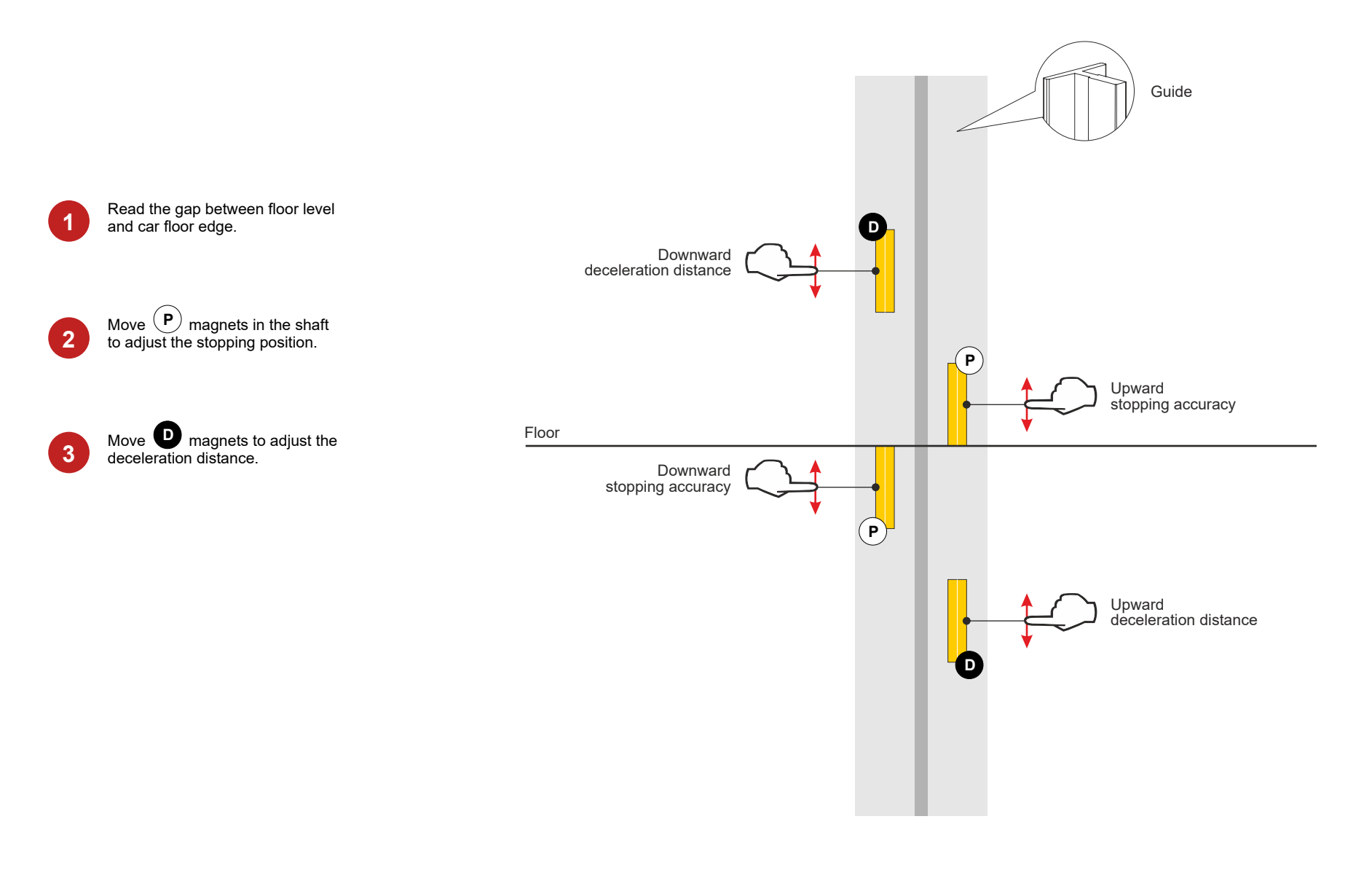

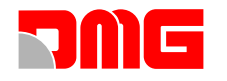

### CONNECTIVITY (FUSION APP)

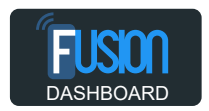

Before even seeing how to connect and interact with the installed device, you need to access the Fusion Dashboard cloud software. https://fusiondashboard.azurewebsites.net/

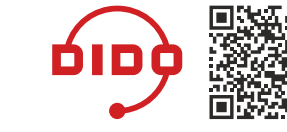

On the Fusion Dashboard cloud, register the company, buildings, devices and operational technicians, as indicated in the video tutorials on the DMG DIDO site on the "Connectivity and Fusion app" page. https://dido.dmg.it/knowledge-base/connectivity-fusion-

app/

#### **Connection mode**

W-Fi connectivity to smartphones comes as a standard for all Junior 4.0 controllers, at no extra costs. To enable connectivity and benefits from the advantage of real-time monitoring of the lift, two solutions are available:

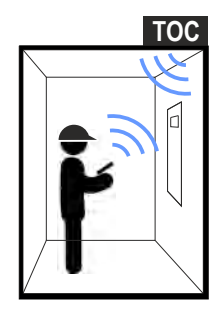

#### LOCAL connections

The local connection carry out on the installation site of the Pitagora system, via Wi-Fi HotSpot located in the TOC board and in the Junior 4.0.

Before connecting locally to the TOC and Playpad 4.0 devices via the Fusion app (described below), it is necessary to check that the Wi-Fi signal is enabled on these 2 devices.

| 00000000 P                                                                   |                                | SED SE1 SE2 SE3 SE4 SE5 SE6 DEF              |                   | Impostazioni di rete            |       |  |
|------------------------------------------------------------------------------|--------------------------------|----------------------------------------------|-------------------|---------------------------------|-------|--|
| - CONTROLLER 4.0 -<br>DMG S.p.A.<br>S/N 99999_V4_19_1<br>2.8.9 - [DEMO_MOCK] | $\rangle$ $\bigcirc$ $\rangle$ | DMG CONTROLLER NS: 999999_19_1<br>DMG S.p.A. | $> \bigcirc >$    | WiFi TOC                        | Yes 🗹 |  |
| TENERE PREMUTO ESC S<br>SECONDI PER USCIRE DA                                | ESC                            | Stato: Ispezione                             | ОК                | Autospegnimento<br>WiFi TOC     | Mai 🗹 |  |
|                                                                              | <b>≜</b>                       | Corse: 86543867 Piano: 1                     | <b>≜</b>          | WiFi PlayPad                    | Yes √ |  |
|                                                                              | $\langle \cdot \rangle$        | STRUMENTI RETE INGTALL, STOUREZZA            | $\langle \rangle$ | Autospegnimento<br>WiFi PlayPad | Mai 🖌 |  |
|                                                                              | 5 sec.                         |                                              |                   |                                 |       |  |

Wi-Fi hotspot must be enabled and the auto-off time of the Wi-Fi signal on the device (TOC / Playpad 4.0) must be sufficient for local operations.

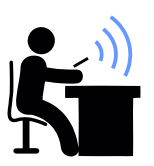

#### **REMOTE** connections

The remote connection allows you to access the devices connected via Telemaco II 4G modem. Telemaco II 4G is supplied without a SIM; the choice of the SIM is at

discretion of the customer. Instructions for installing the Telemaco II 4G modem: https://dido.dmg.it/knowledge-base/telemaco-modem-4g-new/ Telemaco II 4G modem

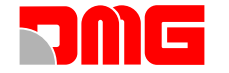

#### Lift controller management via the Fusion app

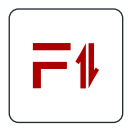

Fusion is the application (IOS / Android) created by DMG for the direct management of compatible installed devices.

Select the type of device to

manage.

Download the Fusion app using the QR code on the side.

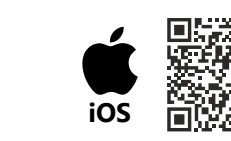

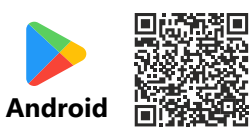

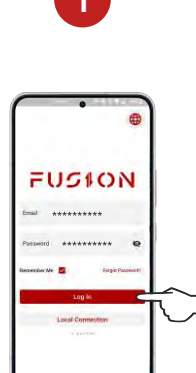

Start the FUSION app and login when the smartphone is still connected to internet.

You can reach devices locally without logging in (Select "Local Connection").

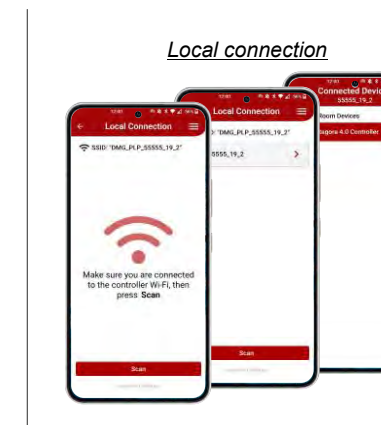

Make sure you are connected to the controller's Wi-Fi network:

In the network settings of the smartphone, search and select the Wi-Fi network of the device to connect to (Playpad / TOC): - DMG PLP xxx > PLAYPAD

The login credentials are provided by DMG together with the documentation supplied with the product. Finally search for devices (press "Scan") and select the device to manage.

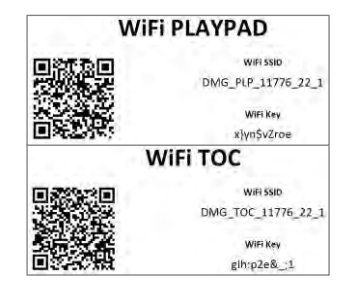

Remote connection

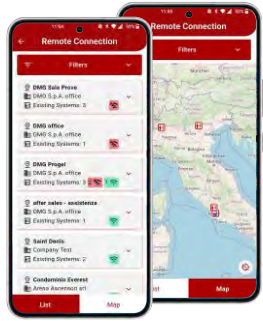

You can now choose the device to manage from either a device

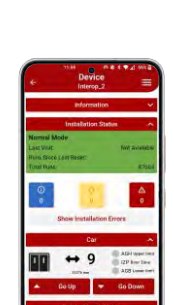

list or a device map.

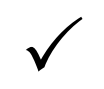

0 0 0 0 0 0 0 50 51 52 53 51 55

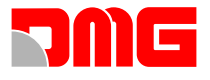

BYPASS DOOR DOOR

# JUNIOR 4.0

### **USE OF CONTROL PANEL**

**F** MR

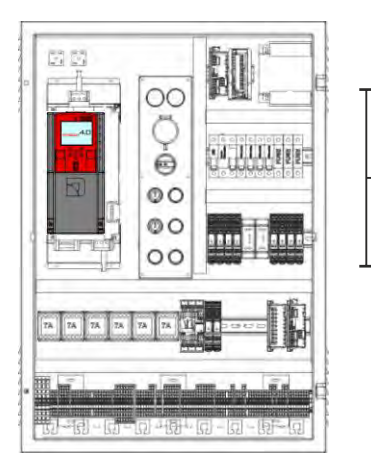

Overspeed governor test

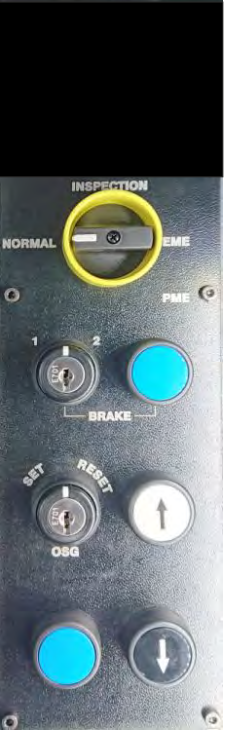

Door bypass LED Door zone LED

Temporary / normal service mode selector

Brake test

Ascent / descent controls

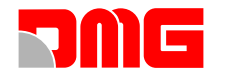

### **RESCUE OPERATION FOR TRACTION LIFTS**

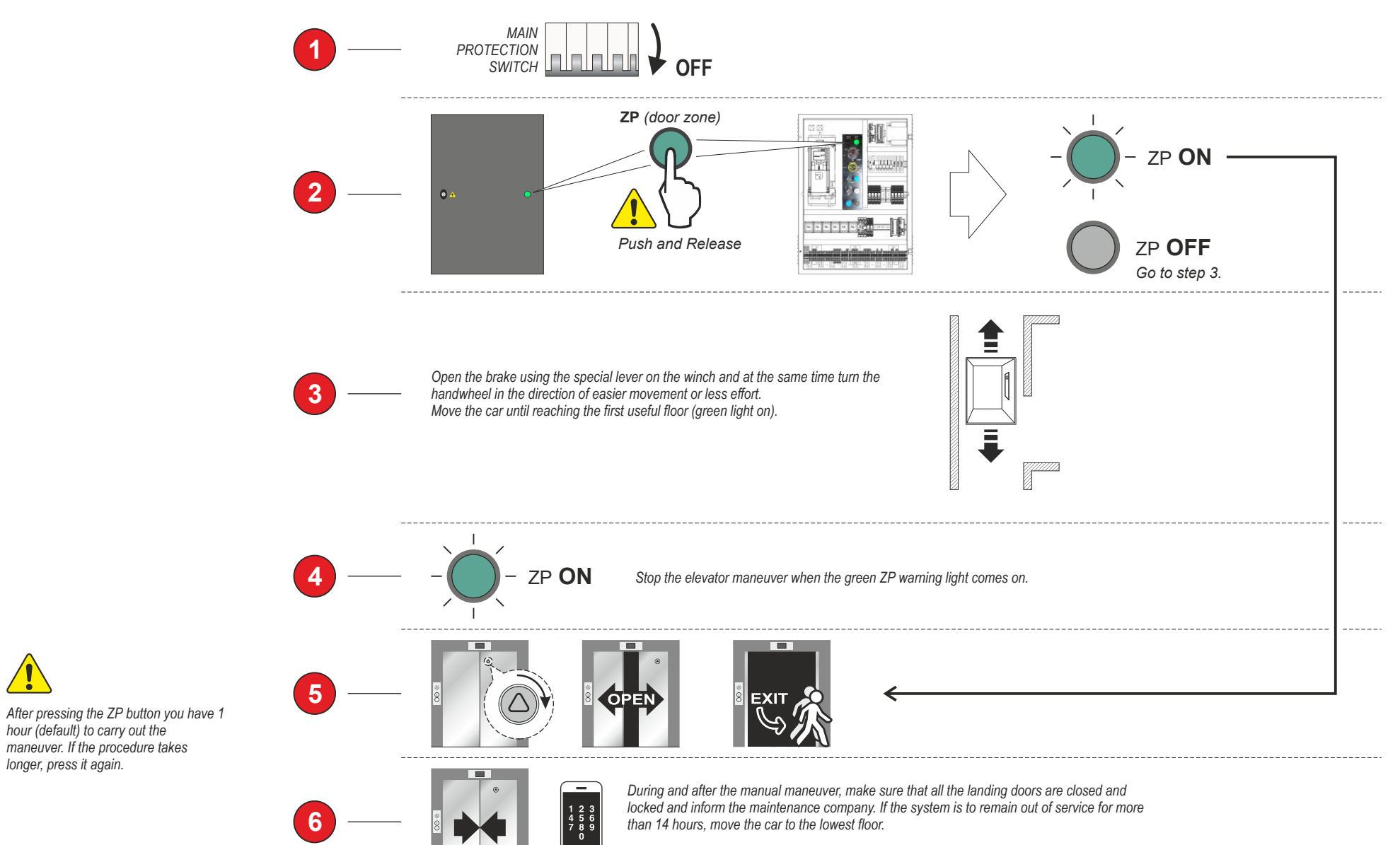

.

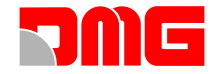

**FINAL LIMIT SWITCH TEST** 

### JUNIOR 4.0

**RE-LEVELLING TEST** 

#### **TEST AND MEASUREMENTS**

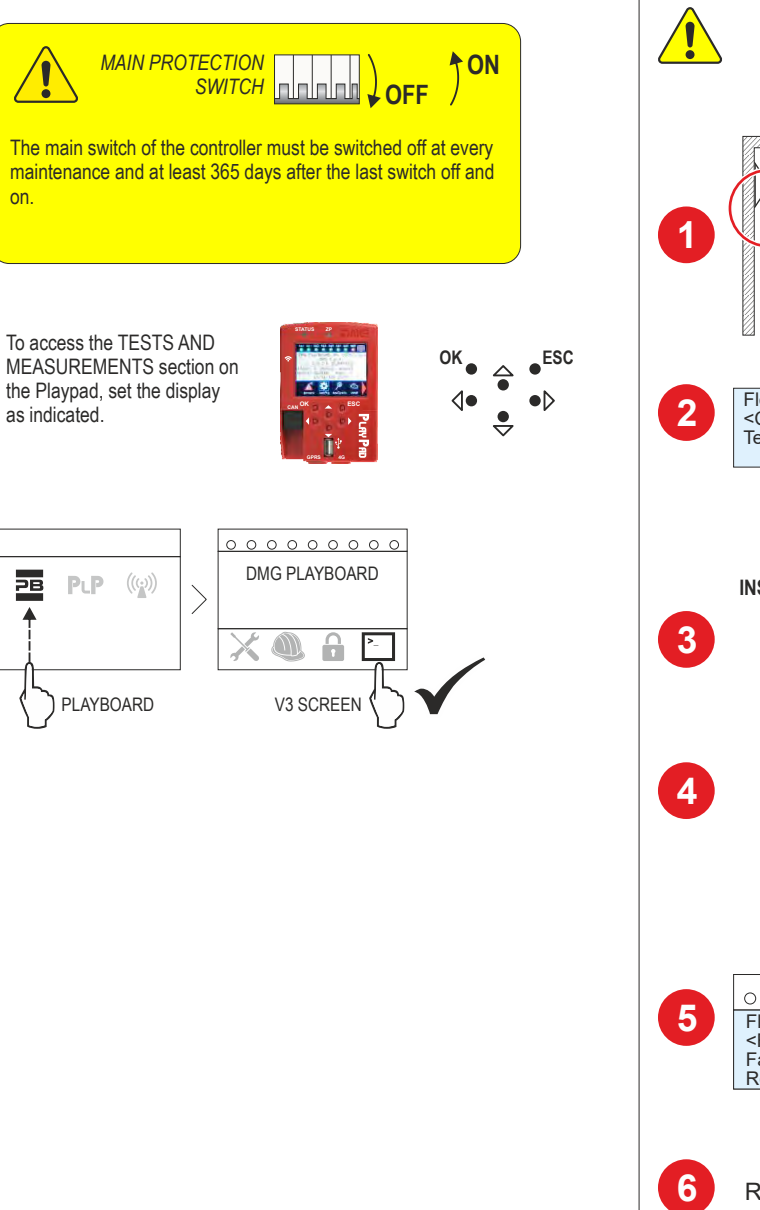

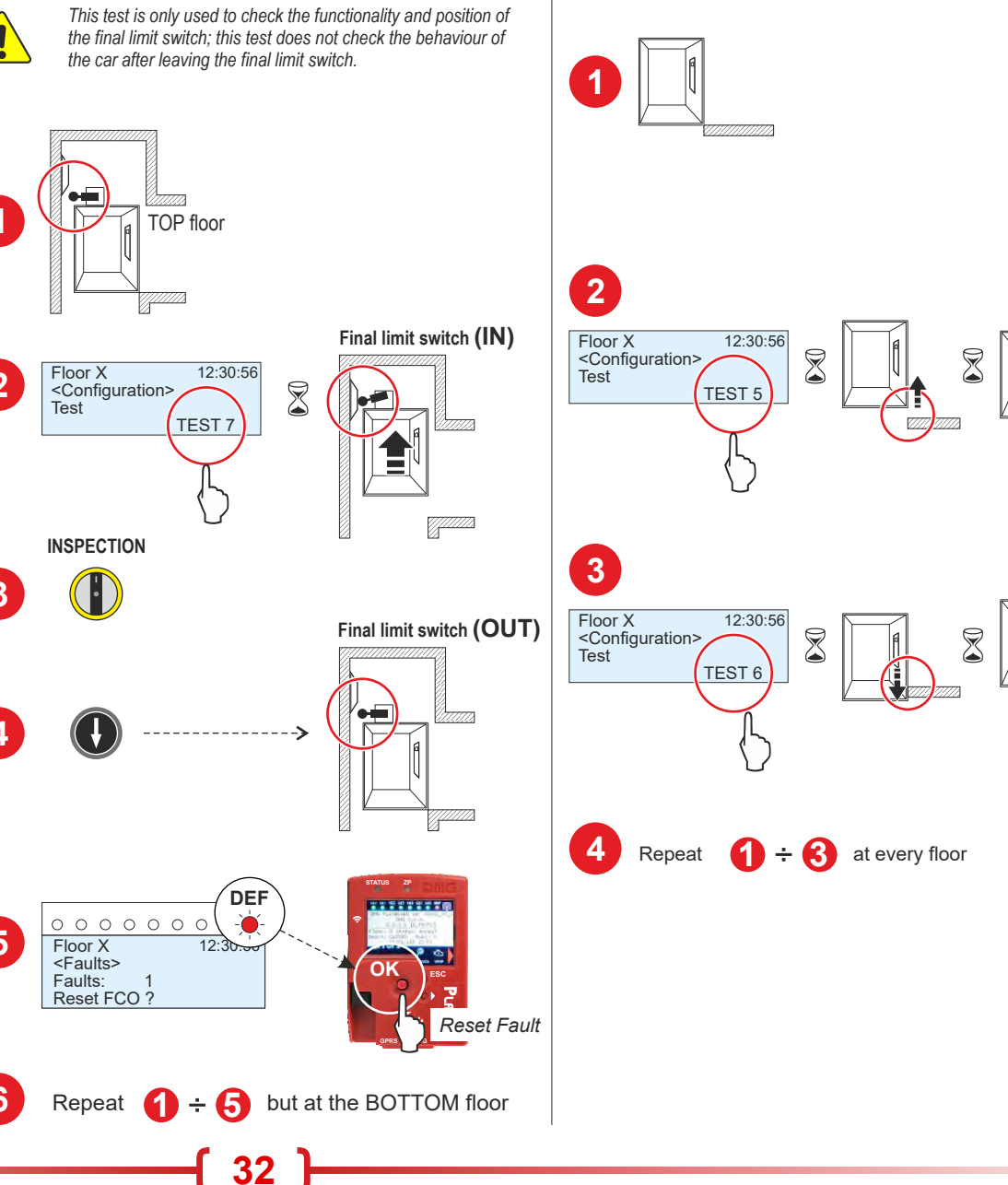

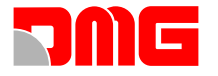

### **BALANCING SYSTEM MEASUREMENT**

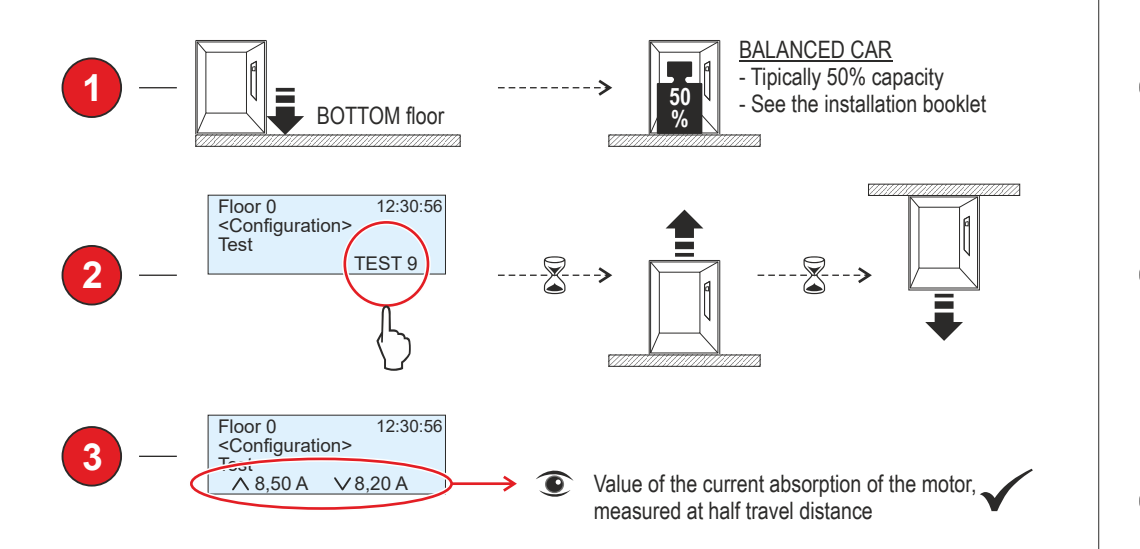

### MOTOR RUN TIME TEST

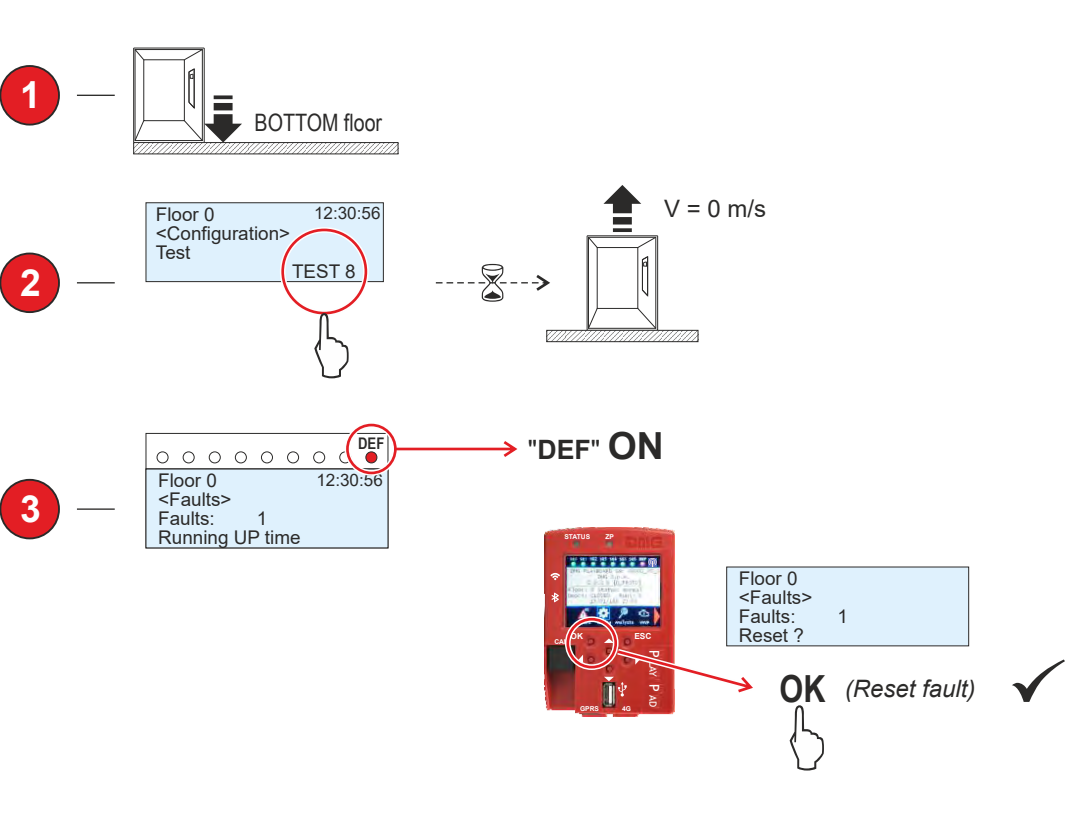

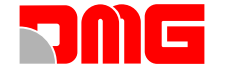

### **BRAKE TEST**

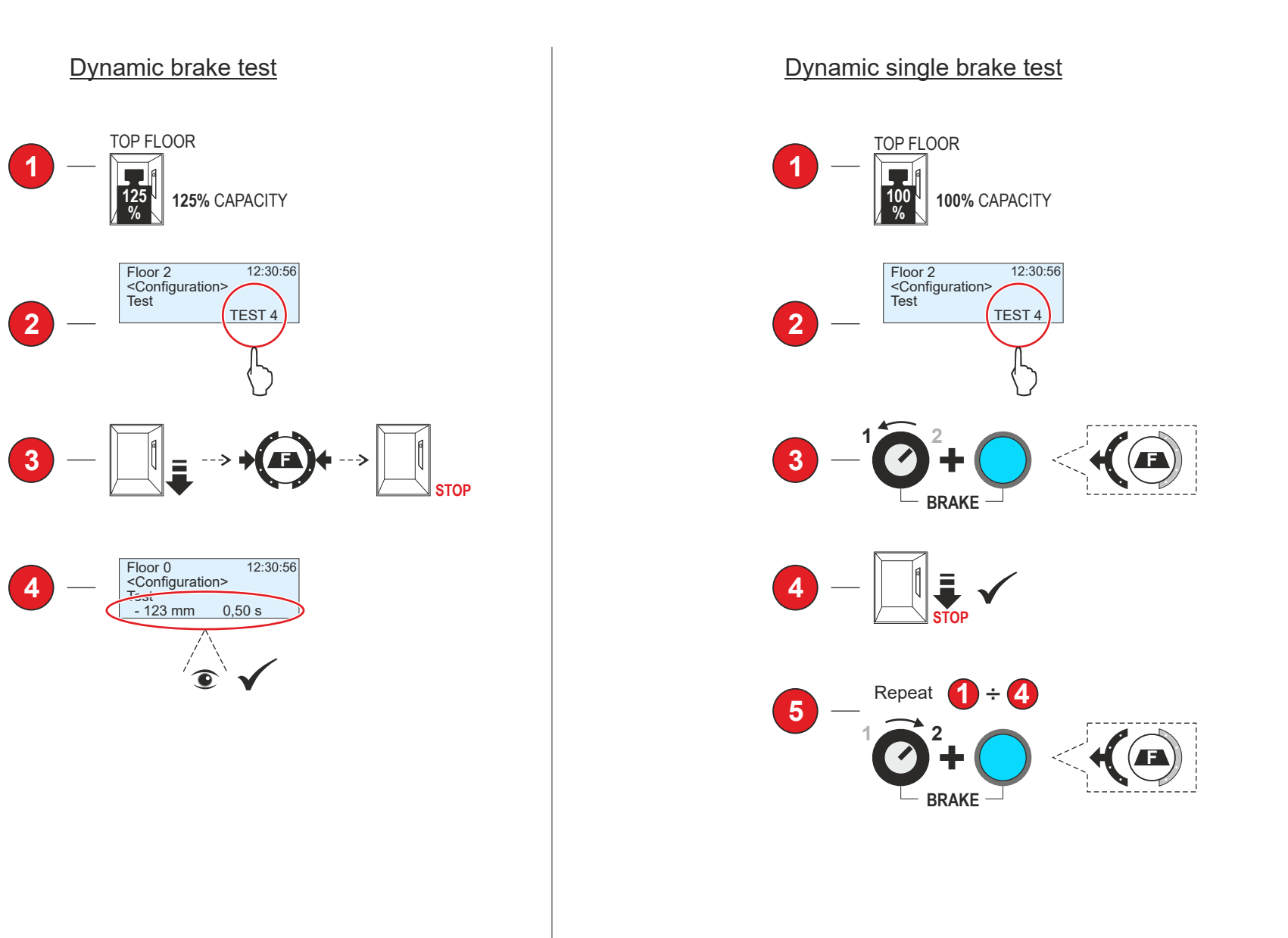

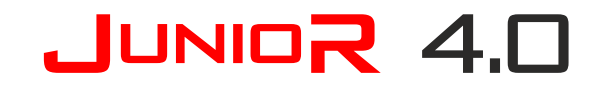

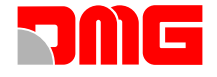

### **ROPES CREEP TEST**

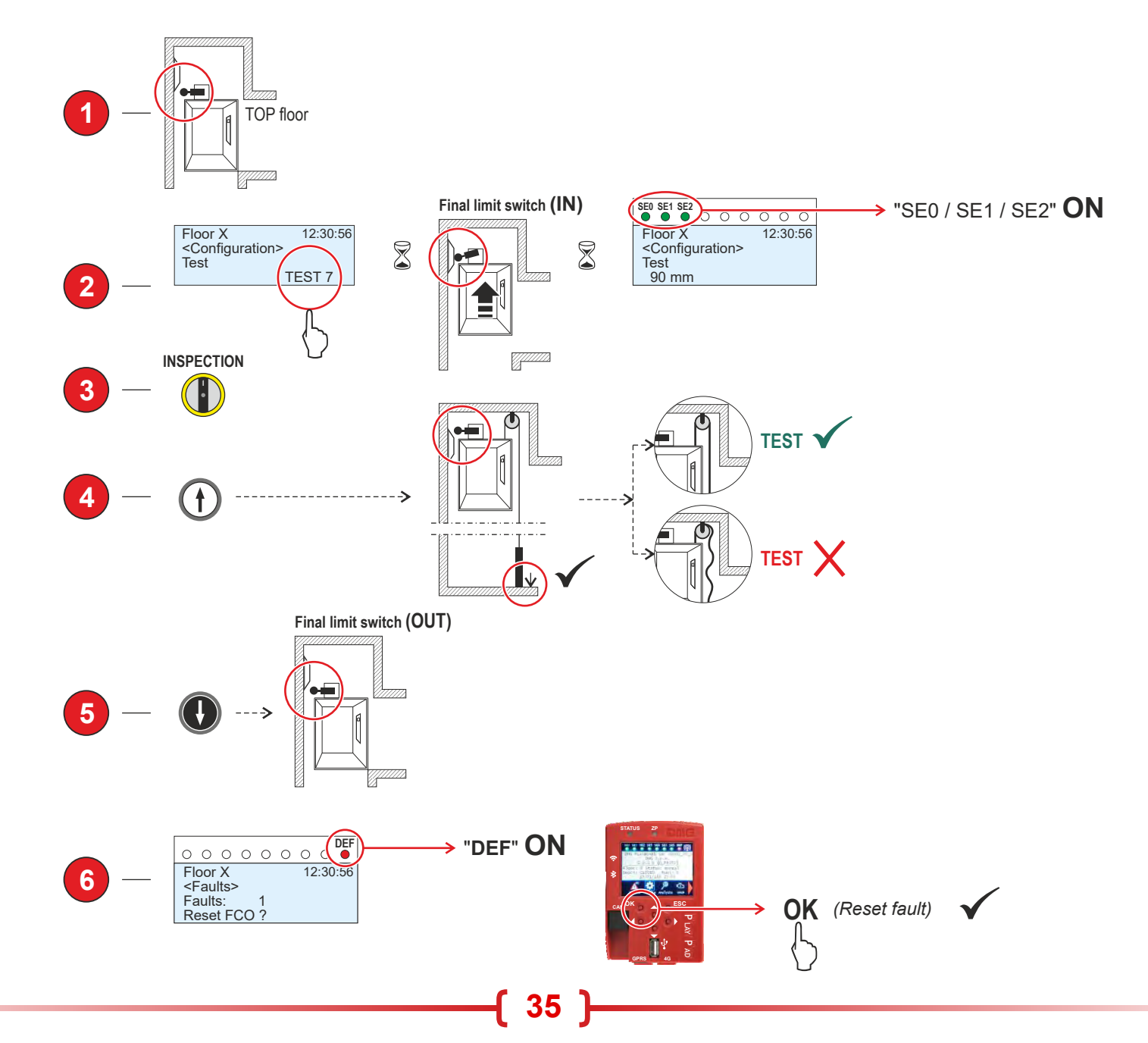

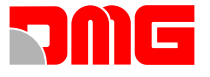

### **OVERSPEED GOVERNOR TEST**

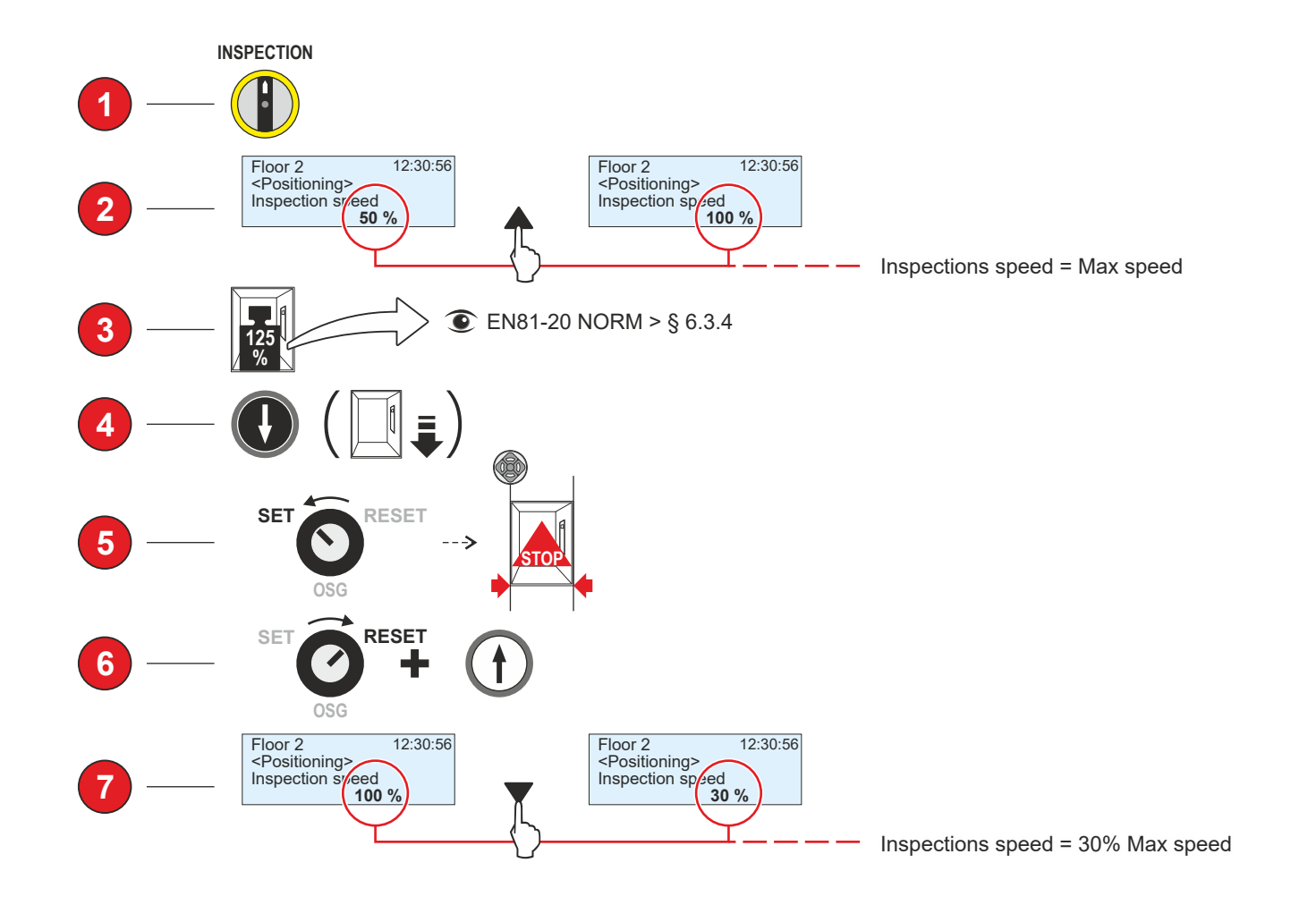

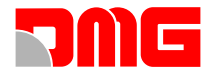

#### **BASIC TROUBLESHOOTING**

Follow this first-level procedure to detect and remove the most common faults:

#### Check Diagnostic LEDs (VVVF unit)

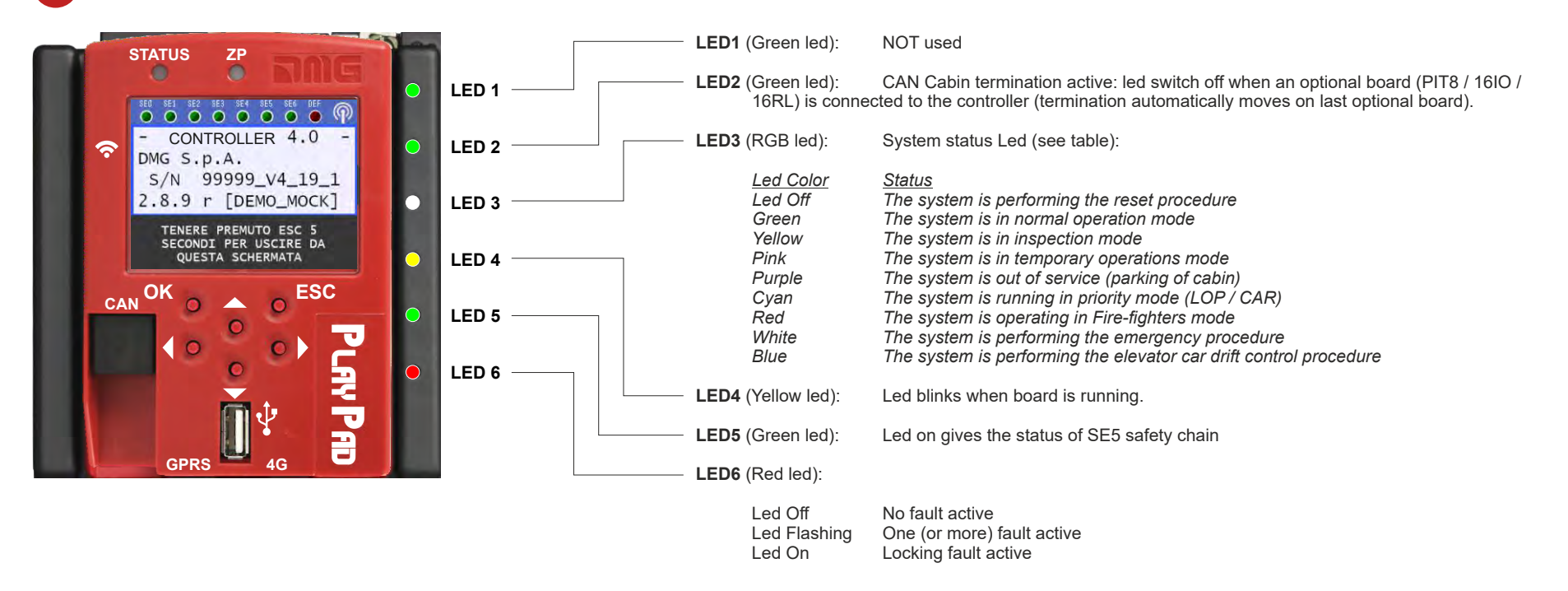

ENTER

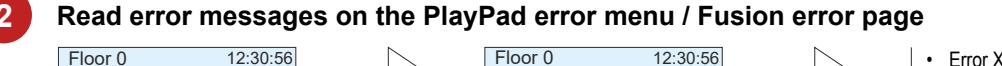

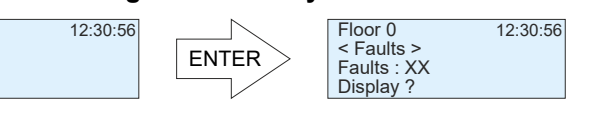

| • | Err | or | Х | of | ΧХ | total. |  |
|---|-----|----|---|----|----|--------|--|
|   | -   |    |   |    |    |        |  |

- Code/description error.
- Car position when the fault was detected.
- Number of repetitions of the same error.
- Additional code.
  Date and time of last detection.
- Date and time of last detection
   (\*) If the error is still estive
- (\*) If the error is still active.

This Menu lists the last faults stored into the internal memory of the controller. All faults are described in the **Troubleshooting guide**. See leaflet on the back of this guide.

WARNING: In case of black out, the internal memory is saved only if the battery is connected.

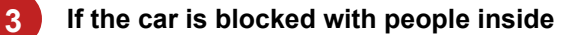

< Faults >

Perform the RESCUE OPERATION as shown on the following page ------>>>

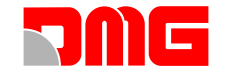

#### **ADVANCED SETTINGS**

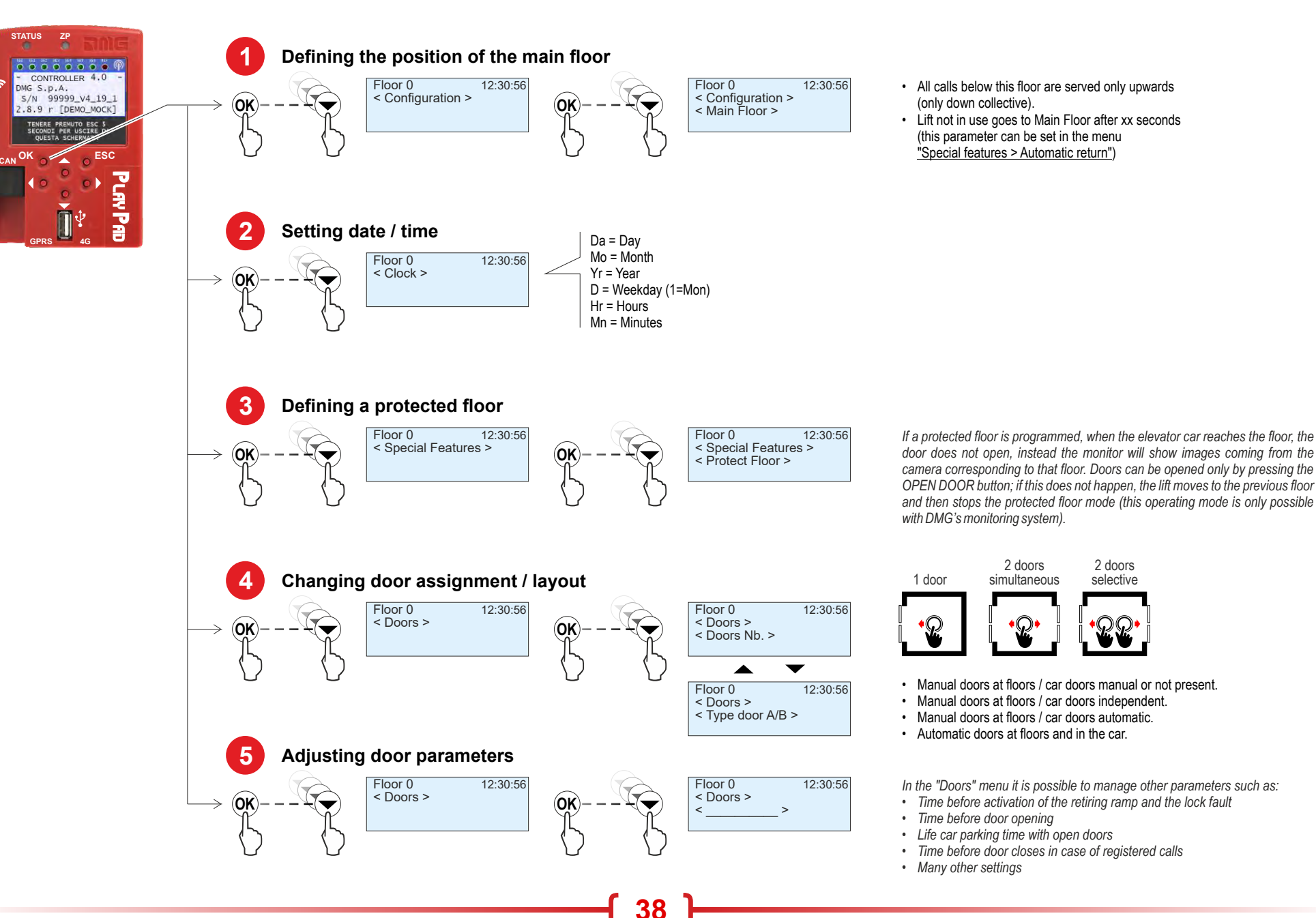

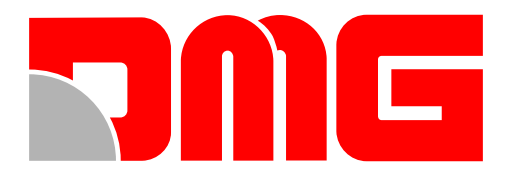

DMG SpA • Via delle Monachelle, 84/C • 00071 POMEZIA (ROMA) - ITALIA Tel. +39 06930251 • www.dmg.it